# **.CONNECT EDUCATOR**

# MANUAL

**VERSION 4.0** 

## **OVERVIEW**

The purpose of this manual is to give step by step instructions of how to use **.Connect Educator**, a School Management Software. **In .Connect Educator**, the System will be categorized into two modules:

Administrative Modules

➢Financial Modules

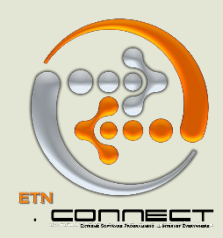

#### LOGGING IN

The **.Connect Educator** software is accessed on your computer by opening a browser and typing in **"localhost:8500/connecteducator**" directly from the server or **serverIP address:8500/connecteducator** OR by double-clicking on the browser shortcut created for you on your desktop.

Once the page is opened, type in your unique username and password, click "LOG IN" and you are in.

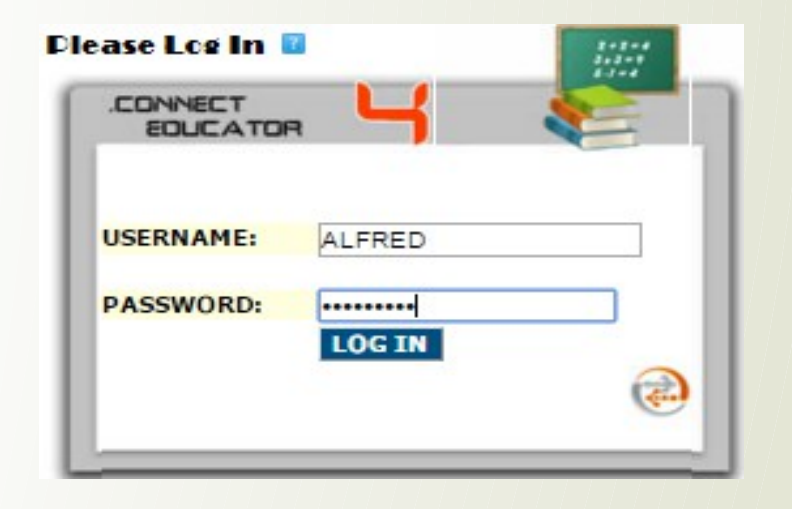

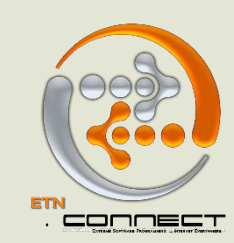

## GETTING STARTED - SET UP SCHOOL YEAR

This involves setting up the School year, Term, Classroom, Class, Courses, Course Class Group, Marks range, Course Weight etc.

From "admin" menu, click on the "Set up" just like in the image below:

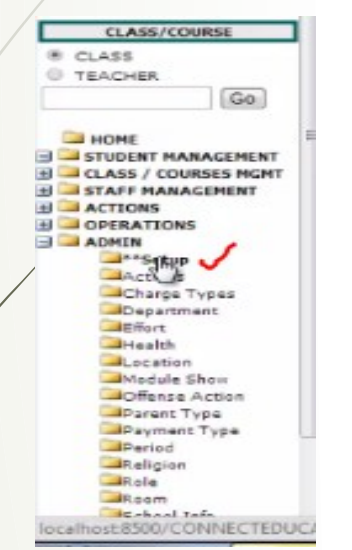

**N.B - School year** is the duration of a school session. For example, extensively, school year starts September 1st and ends Aug 31st the following year.

The set up page will be displayed just like the image below. You will start set up by clicking the menus (highlighted in red) one after the other starting from number 1, 2, 3..... 9

| School Y Term Class Gro | Class Ro | 5<br>Class Cou | 6 <sup>0</sup> | ONNECT EDUCATOR SETUP 9<br>ourses ClassGro Marks Ran Course Weight |
|-------------------------|----------|----------------|----------------|--------------------------------------------------------------------|
|                         |          |                |                | ADD SCHOOLYEAR                                                     |
| SCHOOLYEARFROM: SEP     | • 1      | 2014           |                | SCHOOLYEARTILL: AUG 💌 31 💌 2015 💌                                  |
| SCHOOLYEARNAME: 2014/20 | 015      |                |                | Load Data                                                          |

|          |         |       |        |       |      |       |       |       | .CONNECT EDU     | CATOR SET | JP            |           |      |  |
|----------|---------|-------|--------|-------|------|-------|-------|-------|------------------|-----------|---------------|-----------|------|--|
| School Y | Term    | Class | Gro    | Class | 5 Ro | Class | s Cou | urses | Courses ClassGro | Marks Ran | Course Weight |           |      |  |
|          |         |       |        |       |      |       |       |       | ADD SCHOO        | LYEAR     |               |           |      |  |
| SCH      | OOLYEAR | FROM: | SEP    | •     | 1    |       | 2014  |       |                  | SCHOOLY   | EARTILL: AUG  | • 31      | 2015 |  |
| SCH      | OOLYEAR | NAME: | 2014/2 | 015   |      |       |       |       |                  |           |               | Load Data |      |  |
|          |         |       |        |       |      |       |       |       |                  |           |               | ~         | •    |  |

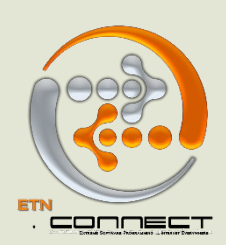

### **SCHOOL TERM**

Involves the creation of terms. It is important that a new term starts immediately a new one ends; there shouldn't be a gap in the dates.

|   | School Y | Te           | Class Gro      | Class Ro   | Cl      | Cour      | Courses ClassGro | Marks Ran | Course Weight |                   |      |          |         |
|---|----------|--------------|----------------|------------|---------|-----------|------------------|-----------|---------------|-------------------|------|----------|---------|
|   |          |              |                |            |         |           |                  |           | ADD           | TERM              |      |          |         |
|   |          | TER          | MSTART: Sep    | <b>v</b> 1 |         | 2019      | T                |           |               | TERMEND: Dec V 31 | 2019 |          |         |
|   |          | TER          | M NAME: 1st Te | rm         |         | τ.        |                  |           |               |                   |      |          |         |
|   |          |              |                | L          | Load Da | ita       |                  |           |               |                   |      |          |         |
|   |          |              |                |            |         |           |                  |           |               |                   |      |          |         |
|   |          |              |                |            |         |           |                  |           |               |                   |      |          |         |
|   | ECORDS 1 | - 15 OF 15 F | RST   LAST     |            |         |           |                  |           |               |                   |      |          |         |
|   |          |              |                |            |         |           |                  |           |               |                   |      |          | 9       |
|   |          |              |                |            |         |           |                  | TERM      |               |                   |      |          | ~       |
|   |          |              | <u> </u>       |            |         | ecuool vi |                  |           | ATERMETARTY   | ATERMENDY         |      | ACTIVATE |         |
| 1 | 1 3      | RD TERM      | Ŷ              |            | 2       | 018/2019  | ANY              |           | 21-APR-19     | 31-AUG-19         |      | ACTIVATE | 🔛 / 💥   |
| 2 | 2 2      | ND TERM      |                |            | 2       | 018/2019  |                  |           | 01-1AN-19     | 20-APR-19         |      | ACTIVATE |         |
|   | 3 1      | ST TERM      |                |            | 2       | 018/2019  |                  |           | 01-SEP-18     | 31-DEC-18         |      | ACTIVATE |         |
|   |          |              |                |            | -       |           |                  |           |               | 01 020 10         |      |          | See / 🦱 |

#### **CLASS GROUP**

This is where you set up all class groups in the school. Class Groups are the main classes in a school i.e. if a school has Classes like, JSS1A, JSS1B, JSS1C the class group is JSS1.

| School Y      | Te Class Gro Class Ro Cl Cour Courses ClassGro | Marks Ran Course Weight             |   |
|---------------|------------------------------------------------|-------------------------------------|---|
|               |                                                |                                     |   |
|               |                                                | ADD CLASS GROUP                     |   |
|               | CLASS GROUP NAME: RECEPTION                    | CLASS GROUP TYPE: Nursery / Primary |   |
|               | Load Data                                      |                                     |   |
|               |                                                |                                     |   |
|               |                                                |                                     |   |
|               |                                                |                                     |   |
| RECORDS 1 - : | 1 OF 11 FIRST   LAST                           |                                     |   |
|               |                                                |                                     | 5 |
|               |                                                | CLASS GROUP                         |   |
|               |                                                |                                     | 1 |
|               | <b>☆CLASS GROUP NAME</b>                       | CLASS GROUP TYPE                    |   |
| 1             | CRECHE                                         | NURSERY / PRIMARY                   | 2 |
| 2             | GRADE FIVE                                     | NURSERY / PRIMARY                   | 2 |
|               |                                                |                                     |   |

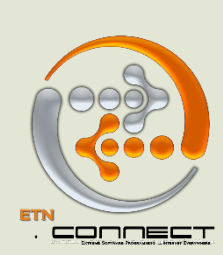

#### **CLASS ROOM**

Includes all the rooms in the school where the students/pupils will be having their classes.

| Schoo  | I Y Te Class Gro          | Class Ro | Cl Cou | ur Courses ClassGro   | Marks Ran | Course Weight    |      |  |       |          |
|--------|---------------------------|----------|--------|-----------------------|-----------|------------------|------|--|-------|----------|
|        |                           |          |        |                       |           | ADD ROO          | DM 🔟 |  |       |          |
|        |                           |          |        | ROOM NAME: GRADE 1 A  |           |                  |      |  |       |          |
|        |                           |          |        | LOCATION: Main Campus | 5         | •                |      |  |       |          |
|        |                           |          | 4      | MAXSTUDENTS: 100      |           |                  |      |  |       |          |
|        |                           |          |        |                       |           | Load Data        |      |  |       |          |
|        |                           |          |        |                       |           |                  |      |  |       |          |
| RECORD | S 1 - 8 OF 8 FIRST   LAST |          |        |                       |           |                  |      |  |       |          |
| COND   |                           |          |        |                       |           |                  |      |  |       |          |
|        |                           |          |        |                       | ROOM      |                  |      |  |       | <b>~</b> |
|        | <b>\$ROOM NAME</b> ¥      |          |        |                       |           | <b>☆MAXSTUDE</b> | NTSX |  |       |          |
| 1      | GENERAL                   |          |        |                       |           | 500              |      |  | 🕑 / 🗙 |          |
| 2      | MUSIC ROOM                |          |        |                       |           | 200              |      |  | 2/X   |          |
| 3      | ART ROOM                  |          |        |                       |           | 200              |      |  | 2/×   |          |
|        |                           |          |        |                       |           |                  |      |  |       |          |

**CLASS** 

Creation of classes e.g. JSS1A, JSS1B, JSS1C. The first two tabs; staff department and staff will have to be filled and uploaded before the class details will be loaded. This is because staff responsible for each class will be linked to said class during class creation.

|                                 |                                       | .connect eboor           | NORGEIGE           |            |            |          |
|---------------------------------|---------------------------------------|--------------------------|--------------------|------------|------------|----------|
| School Y Te Class Gro Cl        | ass Ro Cl Cour Courses ClassGro       | Marks Ran Course Weight  |                    |            |            |          |
| Staff D St Cl                   |                                       |                          |                    |            |            |          |
|                                 |                                       |                          |                    |            |            |          |
|                                 |                                       | ADD CLASS                |                    |            |            |          |
| CLASS NAME: RECEPTION           |                                       | CLASS GROUP: PRE-NURSERY | Ŧ                  | ROOM       | : GENERAL  | Ŧ        |
| ABIMBOLA SOGE                   | BESAN                                 |                          |                    |            |            |          |
| ABIOLA ABIOSE                   |                                       |                          |                    |            |            |          |
| ANTHONIA SOW                    | ANDE                                  | MANOTUDENTS              |                    |            |            |          |
| STAFF: AZEITWAOMI               |                                       | MAXSTODENTS: 50          |                    | CLASS TYPE | SELECTIONE |          |
|                                 | Load New Data                         | 1                        |                    |            |            |          |
|                                 |                                       |                          |                    |            |            |          |
| CORDS 1 - 20 OF 20 FIRST   LAST |                                       |                          |                    |            |            |          |
|                                 |                                       |                          |                    |            |            | - 🔍 📷 🚊  |
|                                 |                                       | CLASS                    |                    |            |            |          |
| CLASS NAMES                     | <b>ATEACHERS</b>                      | CLASS TYPE               | <b>♦STUDENTS</b> ₩ | @MAXX      | OCCUPANCY% | 20 RECOR |
| CRECHE                          | ANTHONIA SOWANDE                      | GENERAL                  | 8                  | 50         | 16.00%     | 2        |
| EXPELLED                        | •                                     | GENERAL                  | 0                  | 1          | 0.00%      | 💌 / 🗙    |
| GRADE FIVE JADE                 | <ul> <li>ABIMBOLA SOGBESAN</li> </ul> | GENERAL                  | 12                 | 25         | 48.00%     | 1        |
| GRADE FIVE RUBY                 | <ul> <li>HARUNA ADIGUN</li> </ul>     | GENERAL                  | 11                 | 25         | 44.00%     | 2        |
|                                 |                                       |                          |                    |            |            |          |

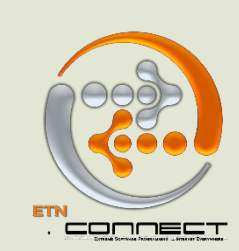

#### **COURSES**

Are all the course the school is in to i.e. mathematics, literature, geography, English language etc.

| School 1 | Te           | Class Gro         | Class Ro      | Cl       | Cour | Courses ClassGro | Marks Ran   | Course Weight |         |                         |              |          |
|----------|--------------|-------------------|---------------|----------|------|------------------|-------------|---------------|---------|-------------------------|--------------|----------|
|          |              |                   |               |          |      |                  |             |               | _       |                         |              |          |
|          |              |                   |               |          |      |                  |             | ADD           | OURSE 🛛 |                         |              |          |
|          |              | COURS             | E NAME: ENGLI | SH LANGU | JAGE |                  |             |               |         | COURSECODE: ENG         |              |          |
|          |              | COURSE            | PARENT: SE    | LECT ONE |      |                  |             |               |         | COURSE TYPE: COMPULSORY | •            |          |
|          |              |                   |               |          |      |                  | l oad Data  |               |         |                         |              |          |
|          |              |                   |               |          |      |                  |             |               |         |                         |              |          |
|          |              |                   |               |          |      |                  |             |               |         |                         |              |          |
|          |              |                   |               |          |      |                  |             |               |         |                         |              |          |
| RECORDS  | 1 - 20 OF 33 | FIRST   NEXT   LA | ST            |          |      |                  |             |               |         |                         |              |          |
|          |              |                   |               |          |      |                  |             |               |         |                         |              |          |
|          |              |                   |               |          |      |                  | COURSE      |               |         |                         |              | •        |
|          |              |                   |               |          |      |                  | 400         |               |         | COURSE DARENT           |              | 2        |
| 1 49     | TS AND CRAP  | 1EV<br>T          |               |          |      |                  | APTS        | CODE          |         | COURSE PARENT           |              |          |
|          | TS AND CRAP  | 1                 |               |          |      |                  | ARTS<br>CRV | ,             |         |                         | COMPULISORY  |          |
| 2 0.1    |              |                   |               |          |      |                  | CRK         |               |         |                         | NON CRADADIS |          |
| 3 00     | MMUNICATIO   | JN AND LANG.      |               |          |      |                  | CL          |               |         |                         | NON GRADABLE | <u> </u> |
| 4 CC     | MPR/READIN   | G                 |               |          |      |                  | COM         | PNUK          |         | LITERACY                | COMPULSORY   | 2        |

#### **COURSES CLASS GROUP**

This is where courses are linked to the Class groups offering them. You can multi-select courses and classes by pressing ctrl key down + clicking on the courses or classes you want.

|              |                                                                        |                                                                                                    |                                                                                                    |                                                                                                    |                                                                                                    |                                                                                                    | .connect                                                                                                    | EDUCATOR SETU                                                                                                    |                                                                                                    |                                                                                                    |                                                                                                    |                                                                                                    |                                                                                                    |                                                                                                    |
|--------------|------------------------------------------------------------------------|----------------------------------------------------------------------------------------------------|----------------------------------------------------------------------------------------------------|----------------------------------------------------------------------------------------------------|----------------------------------------------------------------------------------------------------|----------------------------------------------------------------------------------------------------|----------------------------------------------------------------------------------------------------|----------------------------------------------------------------------------------------------------|----------------------------------------------------------------------------------------------------|----------------------------------------------------------------------------------------------------|----------------------------------------------------------------------------------------------------|----------------------------------------------------------------------------------------------------|----------------------------------------------------------------------------------------------------|----------------------------------------------------------------------------------------------------|
| Те           | Class Gro                                                              | Class Ro                                                                                                    | Cl                                                                                                    | Cour                                                                                                    | Courses ClassGro                                                                                                    | Marks Ran                                                                                                    | Course Weight                                                                                                    |                                                                                                    |                                                                                                    |                                                                                                    |                                                                                                    |                                                                                                    |                                                                                                    |                                                                                                    |
|              |                                                                        |                                                                                                    |                                                                                                    |                                                                                                    |                                                                                                    |                                                                                                    | ADD COURSE                                                                                                    | /CLASS GROUP 🛛                                                                                                    |                                                                                                    |                                                                                                    |                                                                                                    |                                                                                                    |                                                                                                    |                                                                                                    |
|              | COURSE:                                                                | ARTS AND CF<br>C.R.K<br>COMMUNICAT<br>COMPR/READ<br>YES                                                                                  | RAFT<br>TION AND<br>DING                                                                                                    | D LANG.                                                                                                    |                                                                                                    |                                                                                                    |                                                                                                    | Load Data                                                                                                    | CLASS GROUP                                                                                                    | CRECHE<br>GRADE FIVE<br>GRADE FOUR<br>GRADE ONE<br>CTRL FOR MULTIPLE                                                                                                    | Ť                                                                                                    |                                                                                                    |                                                                                                    |                                                                                                    |
| 0 OF 138 FIR | ST   NEXT   LAS                                                        | т                                                                                                    |                                                                                                    |                                                                                                    | cc                                                                                                    | OURSE/CLASS                                                                                                    | GROUP                                                                                                    |                                                                                                    |                                                                                                    |                                                                                                    |                                                                                                    |                                                                                                    | Q                                                                                                    | 10 着                                                                                                    |
| OURSE NAM    | IEM                                                                    |                                                                                                    |                                                                                                    |                                                                                                    | ~                                                                                                    |                                                                                                    |                                                                                                    |                                                                                                    | \$COMPUL                                                                                                    | SORVM                                                                                                    |                                                                                                    |                                                                                                    |                                                                                                    | 20 RECORDS                                                                                                    |
| NDWRITING    |                                                                        |                                                                                                    |                                                                                                    |                                                                                                    | G                                                                                                    | RADE TWO                                                                                                    |                                                                                                    |                                                                                                    | YES                                                                                                    | SORT                                                                                                    |                                                                                                    |                                                                                                    | 2                                                                                                    |                                                                                                    |
| NDWRITING    |                                                                        |                                                                                                    |                                                                                                    |                                                                                                    | G                                                                                                    | RADE THREE                                                                                                    |                                                                                                    |                                                                                                    | YES                                                                                                    |                                                                                                    |                                                                                                    |                                                                                                    | 2                                                                                                    |                                                                                                    |
| NDWRITING    |                                                                        |                                                                                                    |                                                                                                    |                                                                                                    | G                                                                                                    | RADE SIX                                                                                                    |                                                                                                    |                                                                                                    | YES                                                                                                    |                                                                                                    |                                                                                                    |                                                                                                    | 1                                                                                                    |                                                                                                    |
|              | Te<br>0 OF 138 FIR<br>OURSE NAM<br>NDWRITING<br>NDWRITING<br>NDWRITING | Te Class Gro<br>COURSE:<br>COMPULSORY:<br>0 OF 138 FIRST   NEXT   LAS<br>OURSE NAMEX<br>NDWRITING<br>NDWRITING<br>NDWRITING<br>NDWRITING | Te Class Gro Class Ro<br>ARTS AND CL<br>C.R.K<br>COMPULSORY: YES<br>O OF 138 FIRST   NEXT   LAST<br>OURSE NAMEX<br>NDWRITING<br>NDWRITING<br>NDWRITING | Te Class Gro Class Ro Cl<br>ARTS AND CRAFT<br>C.R.K<br>COMMUNICATION AND<br>COMPULSORY: YES<br>0 OF 138 FIRST   NEXT   LAST<br>OURSE NAMEX<br>NDWRITING<br>NDWRITING | Te Class Gro Class Ro Cl Cour ARTS AND CRAFT C.R.K COMMUNICATION AND LANG. COMPULSORY: YES O OF 138 FIRST   NEXT   LAST OURSE NAMES NDWRITING NDWRITING NDWRITING | Te Class Gro Class Ro Cl Cour Courses ClassGro<br>ARTS AND CRAFT<br>C.R.K<br>COURSE: COMPR/READING<br>COMPULSORY: YES<br>0 OF 138 FIRST   NEXT   LAST<br>COURSE NAMEX<br>NDWRITING<br>COURSE NAMEX<br>MDWRITING<br>COURSE NAMEX<br>COURSE NAMEX<br>COU | Te Class Gro Class Ro Cl Cour Courses ClassGro Marks Ran<br>ARTS AND CRAFT<br>C.R.K<br>COMMUNICATION AND LANG.<br>COMPRINE COMPRIMENTIAL COMPRIMENTIAL COMPRIMENT<br>COMPRIMENTIAL COMPRIMENTIAL COMPRIMENTAL COMPRIMENTAL COMPRIMENTAL COMPRIMENTAL COMPRIMENTAL COMPRIMENTAL COMPRIMENTAL COMPRIMENTAL COMPRIMENTAL COMPRIMENTAL COMPRIMENTAL COMPRIMENTAL COMPRIMENTAL COMPRIMENTAL COMPRIMENTAL COMPRIMENTAL COMPRIMENTAL COMPRIMENTAL COMPRIMENTAL COMP | Te Class Gro Class Ro Cl Cour Courses ClassGro Marks Ran Course Weight ADD COURSE ARTS AND CRAFT C.R.K COURSE: COMPULSORY: YES O OF 138 FIRST NEXT LAST COURSE: COMPULSORY: YES O OF 138 FIRST NEXT LAST COURSE NAMES COURSE NAMES COUR | Te     Class Gro     Class Ro     Cl     Courses ClassGro     Marks Ran     Course Weight       ADD COURSE/CLASS GROUP       ARTS AND CRAFT     C.R.K       COMMUNICATION AND LANG.     COURSE:     COMPR/READING       COMPULSORY:     YES     V       Load Data | Te       Class Gro       Class Ro       Cl       Courses ClassGro       Marks Ran       Course Weight         ADD COURSE/CLASS GROUP         ARTS AND CRAFT       ARTS AND CRAFT       ARTS AND CRAFT       C.R.K         COMMUNICATION AND LANG.       COMPULSORY: YES       Load Data         COURSE: COMPR/READING         COURSE COMPULSORY: YES       COURSE/CLASS GROUP         COURSE/CLASS GROUP         COURSE/CLASS GROUP         COURSE/CLASS GROUP         COURSE/CLASS GROUP         OURSE NAMES         COURSE/CLASS GROUPS         ACCOMPULICATION AND LANG.         COURSE/CLASS GROUP         COURSE NAMES         NEXT LAST         OURSE NAMES         ACLASS GROUPS         ACOMPULION         YES         OURSE NAMES         COURSE ANDE TWO         YES         OURSE NAMES         ACLASS GROUPS         ACOMPULION         YES         OURSE NAMES         ACLASS GR | Te Class Gro Class Ro Cl Cour Courses ClassGro Marks Ran Course Weight         ADD COURSE/CLASS GROUP         ARTS AND CRAFT       ARTS AND CRAFT         C.R.K       GRADE FIVE         COMPULSORY: YES       CLASS GROUP         COURSE/CLASS GROUP       CLASS GROUP         COMPULSORY: YES       CLASS GROUP         COURSE COMPRIVICATION AND LANG.       CTRL FOR MULTIPLE         CONSE: COMPRIVICATION AND LANG.       CLASS GROUP         COURSE COMPULSORY: YES       CLASS GROUP         COURSE/CLASS GROUP       CLASS GROUP         OP 138 FIRST   NEXT   LAST       COURSE / CLASS GROUPS         COURSE NAMES       ACLASS GROUPS         ACCOMPULSORY: YES       COURSE NAMES         OURSE NAMES       ACLASS GROUPS         ACLASS GROUP       YES         NDWRITING       GRADE TWO         MUWRITING       GRADE THREE         VES       YES | Te Class Gro Class Ro Cl Courses ClassGro Marks Ran Course Weight         ADD COURSE/CLASS GROUP CRACK CLASS GROUP         ARTS AND CRAFT       C.R.K         COMMUNICATION AND LANG.       CRECHE         COMPULSORY: YES       COMPRIME         Load Data         COMPLISORY: YES         COURSE/CLASS GROUP         COURSE/CLASS GROUP         COURSE/CLASS GROUP         COURSE/CLASS GROUP         COURSE/CLASS GROUP         COURSE/CLASS GROUP         COURSE/CLASS GROUP         COURSE/CLASS GROUP         COURSE/CLASS GROUP         COURSE/CLASS GROUP         COURSE (CLASS GROUP         COURSE (CLASS GROUP         COURSE NAMES/         COURSE MAMES/         COURSE TWO         YES         OURSE MAMES/         COURSE TWO         YES         OURSE TWO         YES | Te       Class Gro       Class Gro       Curses ClassGro       Marks Ran       Course Weight         ADD COURSE/CLASS GROUP         ARTS AND CRAFT       ARTS AND CRAFT       C.R.K         COMMUNICATION AND LANG.       COMPULSORY: YES       CRECHE       GRADE FIVE         COURSE: COMPR/READING         COURSE/CLASS GROUP         COURSE: COMPULSORY: YES         COURSE/CLASS GROUP         COURSE/CLASS GROUP         COURSE/CLASS GROUP         COURSE/CLASS GROUP         COURSE/CLASS GROUP         COURSE/CLASS GROUP         COURSE/CLASS GROUP         COURSE / CLASS GROUP         COURSE / CLASS GROUP         COURSE / CLASS GROUP         ACLASS GROUP         COURSE / CLASS GROUP         OURSE MAMES/         COURSE MAMES/         COURSE MAMES/         COURSE MAMES/         COURSE MAMES/         COURSE MAMES/         COURSE MAMES/         COURSE MAMES/         COURSE MAMES/       COURSE MAMES/ <th>Te Class Gro Class Ro Cl Course ClassGro Marks Ran Course Weight         ADD COURSE/CLASS GROUP         ARTS AND CRAFT       ARTS AND CRAFT         C.R.K       GRADE FIVE         COMMPULSORY; YES       Load Data         COURSE (CLASS GROUP)       CTRL FOR MULTIPLE         COURSE (CLASS GROUP)       CTRL FOR MULTIPLE         COURSE NAMES       COURSE (CLASS GROUP)         OURSE NAMES       CLASS GROUPS         ACLASS GROUPS       COURSE TWO         COURSE NAMES       CRADE TWO         MOWRITING       GRADE TWO         GRADE TWRE       YES         COURSE HAREE       YES</th> | Te Class Gro Class Ro Cl Course ClassGro Marks Ran Course Weight         ADD COURSE/CLASS GROUP         ARTS AND CRAFT       ARTS AND CRAFT         C.R.K       GRADE FIVE         COMMPULSORY; YES       Load Data         COURSE (CLASS GROUP)       CTRL FOR MULTIPLE         COURSE (CLASS GROUP)       CTRL FOR MULTIPLE         COURSE NAMES       COURSE (CLASS GROUP)         OURSE NAMES       CLASS GROUPS         ACLASS GROUPS       COURSE TWO         COURSE NAMES       CRADE TWO         MOWRITING       GRADE TWO         GRADE TWRE       YES         COURSE HAREE       YES |

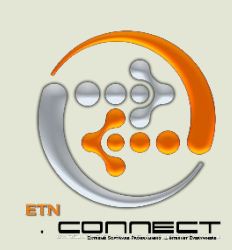

#### **MARKS RANGE**

is ranging the student's grade i.e. marks from 80- 100 A GRADE

|                |            |           |               |        |             |                  | ~         |               |               |                |                          |    |       |
|----------------|------------|-----------|---------------|--------|-------------|------------------|-----------|---------------|---------------|----------------|--------------------------|----|-------|
| School Y       | Те         | Class Gro | Class Ro      | Cl     | Cour        | Courses ClassGro | Marks Ran | Course Weight |               |                |                          |    |       |
|                |            |           |               |        |             |                  |           |               |               |                |                          |    |       |
|                |            |           |               |        |             |                  |           | ADD M         | ARKSRANGE     |                |                          |    |       |
|                |            | MARK      | SRANGE NAME   | VERY G | GOOD        |                  |           |               |               | GRADELETTER: B |                          |    |       |
|                |            |           | MARKSFROM     | : 80   |             |                  |           |               |               | MARKSTO: 89    |                          |    |       |
|                |            | CLAS      | SS GROUP TYPE | Nurser | y / Primary | <b>v</b>         |           |               |               |                | Load Data                |    |       |
|                |            |           |               |        |             |                  |           |               |               |                |                          |    |       |
|                |            |           |               |        |             |                  |           |               |               |                |                          |    |       |
| RECORDS 1 - 6  | OF 6 FIRST | LAST      |               |        |             |                  |           |               |               |                |                          |    |       |
|                |            |           |               |        |             |                  |           |               |               |                |                          |    |       |
|                |            |           |               |        |             |                  | MARKSRAN  | GE            |               |                |                          |    | EO    |
|                |            |           |               |        |             |                  |           |               |               |                |                          |    | 6     |
| <b>☆MARKSR</b> | ANGE NAM   | IE≫       |               |        | <b>☆MAR</b> | SFROM♥           |           | ARKSTO♥       | ☆GRADELETTER≫ |                | <b>☆CLASS GROUP TYPE</b> |    |       |
| 1 AVERAGE      |            |           |               |        | 60          |                  | 69        |               | D             |                | NURSERY / PRIMARY        | S  | / 🗙 👘 |
| 2 B.AVERAGE    |            |           |               |        | 50          |                  | 59        |               | E             |                | NURSERY / PRIMARY        | 12 | / 🗙 👘 |
| 3 EXCELLENT    | r          |           |               |        | 90          |                  | 100       |               | A             |                | NURSERY / PRIMARY        | 2  | / 🗙   |
| .,             |            |           |               |        |             |                  |           |               | -             |                |                          | -  | 0.0   |

#### **COURSE WEIGHT**

is the total mark obtainable in Assignment, Test and Exam.

|                                      |                                                                  |                |          |    |      |                                |                                             |                            | CONNEC      | T EDUCATO  | R SETUP     |                                                  |   |                                        |            |           |
|--------------------------------------|------------------------------------------------------------------|----------------|----------|----|------|--------------------------------|---------------------------------------------|----------------------------|-------------|------------|-------------|--------------------------------------------------|---|----------------------------------------|------------|-----------|
| School Y                             | Te Cla                                                           | iss Gro        | Class Ro | Cl | Cour | Courses ClassG                 | iro Mark                                    | ks Ran                     | Course Weig | t          |             |                                                  |   |                                        |            |           |
|                                      |                                                                  |                |          |    |      |                                |                                             |                            |             |            |             |                                                  |   |                                        |            |           |
| TEDM                                 |                                                                  |                | _        |    |      | COURCE                         |                                             |                            | ADD CO      | ORSE WEIGH |             |                                                  |   |                                        |            |           |
| TERM                                 | 2015/2016 2nd T                                                  | Term           | Ŧ        |    |      | COURSE                         | ALL COUR                                    | SES                        | <b>▲</b>    |            | ASSIGNMENT: | 10                                               | % |                                        |            | Load Data |
|                                      |                                                                  |                |          |    |      | •                              | GRADE FIVE-                                 | ARTS AND                   | CRAFT       |            | TESTS:      | 30                                               | % |                                        |            |           |
|                                      |                                                                  |                |          |    |      |                                | GRADE FIVE-                                 | C.R.K                      |             |            | EXAM:       | 60                                               | % |                                        |            |           |
|                                      |                                                                  |                |          |    |      | Ľ                              | GRADE FIVE-                                 | СОМРКЕНЕ                   | NSION *     |            |             |                                                  |   |                                        |            |           |
|                                      |                                                                  |                |          |    |      |                                |                                             |                            |             |            |             |                                                  |   |                                        |            |           |
| (                                    |                                                                  |                |          |    |      |                                |                                             |                            |             |            |             |                                                  |   |                                        |            |           |
| RECORDS 1 - 2                        | 20 OF 1269 FIRST                                                 | I NEXT LA      | ST       |    |      |                                |                                             |                            |             |            |             |                                                  |   |                                        |            |           |
|                                      |                                                                  |                |          |    |      |                                |                                             |                            |             |            |             |                                                  |   |                                        |            | -         |
|                                      |                                                                  |                |          |    |      |                                | cour                                        | DSE WETC                   | нт          |            |             |                                                  |   |                                        | - <u>~</u> | ,         |
|                                      |                                                                  |                |          |    |      |                                |                                             |                            |             |            |             |                                                  |   |                                        |            |           |
|                                      |                                                                  |                |          |    |      |                                |                                             |                            |             |            |             |                                                  |   |                                        |            | 20 REC    |
| \$TI                                 | FRMS                                                             |                |          |    |      | \$cour                         | 2SEM                                        |                            |             |            |             | <b>ØTEST TYPE</b>                                |   | <b>WEIGHT</b>                          |            | 20 REC    |
| <b>¢T</b><br>1 201                   | ERM¥<br>.5/2016 - 15T TE                                         | RM             |          |    |      | <b>♦COUI</b><br>GRADE          | RSE♥                                        | RITING                     |             |            |             | <b>☆TEST TYPE∛</b><br>EXAM                       |   | ¢WEIGHT≫                               |            | 20 REC    |
| <b>☆T</b><br>1 201<br>2 201          | ERM≫<br>.5/2016 - 1ST TE<br>.5/2016 - 1ST TE                     | RM<br>RM       |          |    |      | COUI<br>GRADE<br>GRADE         | RSE¥<br>TWO-HANDW<br>TWO-HANDW              | RITING                     |             |            |             | <b>☆TEST TYPEॐ</b><br>EXAM<br>TEST               |   | <b>☆WEIGHT</b><br>60.0<br>40.0         |            | 20 REC    |
| <b>*T</b><br>1 201<br>2 201<br>3 201 | ERM♥<br>15/2016 - 15T TE<br>15/2016 - 15T TE<br>15/2016 - 15T TE | RM<br>RM<br>RM |          |    |      | COU<br>GRADE<br>GRADE<br>GRADE | RSE≫<br>TWO-HANDW<br>TWO-HANDW<br>TWO-HANDW | RITING<br>RITING<br>RITING |             |            |             | <b>☆TEST TYPE∛</b><br>EXAM<br>TEST<br>ASSIGNMENT |   | <b>\$WEIGHT</b><br>60.0<br>40.0<br>0.0 |            | 20 REC    |

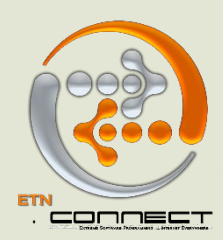

#### **STEPS IN HOW TO ADD NEW STUDENT**

This is where **new students** are entered. From the student management menu, click on **new student**, Add the student information, ensure all highlighted tabs are filled one after the other for each student, but tab 5 is optional. Then, **Load data**.

| / | Menu «               |                                                                                            |
|---|----------------------|--------------------------------------------------------------------------------------------|
|   | ADMINX LOGGED IN!    | ADD STUDENT                                                                                |
|   | NO SMS CREDIT LEFT!! | Load New Data                                                                              |
|   | RELOAD!!             | STUDENT INFORMATION STUDENT ADDR ADMISSION INFORMATION PARENT / GUARDIAN OTHER INFORMATION |
|   | STUDENT              | FIRST NAME: JOHN                                                                           |
|   | CLASS                | LAST NAME: DAVID                                                                           |
|   | NAME                 | MIDDLE NAME: E                                                                             |
|   | STUDENT              | GENDER: Male                                                                               |
|   | STATUS? ACTIVE 🔻     | DATE OF BIRTH: Feb V 9 V 2010 V                                                            |
|   | Go                   | CLASS: GRADE ONE JADE                                                                      |
|   |                      | STUDENT TYPE: Day                                                                          |
|   | CLASS/COURSE         | STUDENT STATUS: ACTIVE                                                                     |
|   | CLASS                |                                                                                            |
|   | C TEACHER            |                                                                                            |
|   | Go                   | · · · · · · · · · · · · · · · · · · ·                                                      |
|   |                      | Load New Data                                                                              |
|   | 📮 номе               |                                                                                            |
|   | Student Management   |                                                                                            |
|   | New Student          |                                                                                            |

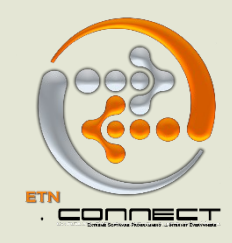

#### **ADD NEW STAFF**

This is where **new staff** is entered. From staff management menu, click on **new staff**, Add staff information, ensure all highlighted tabs are filled before loading data

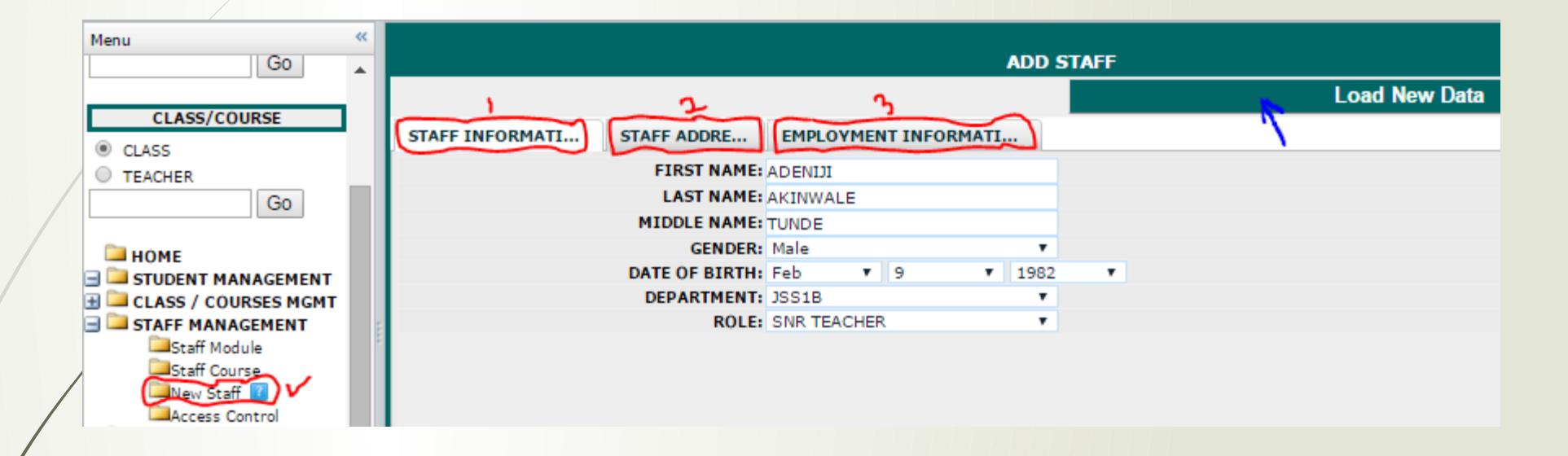

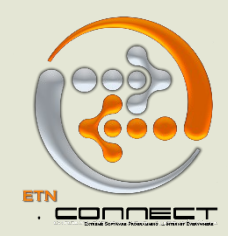

#### **ADDING STAFF COURSE**

To link staff and the courses they take, click staff course tab, select the course, you can hold down the control key on your keyboard to select more courses if the staff involved teaches multiple courses, select the teacher and load data

|                   | 19 SMS CREDITS LEFT!!  | 1     |                              |     | ADD C       | OURSE STAFF     |               |           |                  |         |
|-------------------|------------------------|-------|------------------------------|-----|-------------|-----------------|---------------|-----------|------------------|---------|
|                   | RELOAD!!               |       | COURSE: AGRICULTURAL SCIENCE | •   |             | CLASS GROUP:    |               | *         |                  |         |
|                   | STUDENT                |       |                              |     |             |                 |               |           |                  |         |
|                   | CLASS                  |       |                              |     |             |                 |               | Y         |                  |         |
| /                 | NAME                   |       | AKINWALE ADENIJI             | *   |             |                 |               |           |                  |         |
|                   | STUDENT                |       | CTACE, LEKAN ADEOTI          | +   |             | ACTIVE, Ver     |               |           |                  |         |
|                   | ○ STATUS? ACTIVE ▼     |       |                              |     |             | ACTIVE: TES     | 2             |           |                  |         |
|                   | Go                     |       | Load Data                    | ۲   |             |                 |               |           |                  |         |
|                   |                        | RECOR | DS 1 - 11 OF 11 EIRST LLAST  |     |             |                 |               |           |                  |         |
|                   | CLASS/COURSE           | RECON |                              |     |             |                 |               | <u>ال</u> |                  | -       |
|                   | CLASS                  |       |                              |     |             |                 |               | л.,       | - <b></b>        |         |
|                   |                        | 2     |                              | •   | COURSESTAFF |                 |               |           |                  | - 🚔 -   |
|                   | Go                     |       |                              |     |             |                 |               |           | 11               | RECORDS |
|                   |                        |       | <b>☆COURSE</b> ♥             | ¢G  | ROUP≫       | <b>☆STAFF</b> ♥ | <b>ACTIVE</b> |           |                  | RECORDS |
|                   |                        | 1     | BIOLOGY                      | 552 | 2           | LEKAN ADEOTI    | YES           |           | 💌 <sub>/</sub> 🗙 |         |
|                   | STUDENT MANAGEMENT     | 2     | FINANCIAL ACCOUNT            | SSI |             | USMAN YUSSUF    | YES           |           | 2/×              |         |
|                   | H CLASS / COURSES MGMT | 3     | ICT                          | JSS | 1           | LAWAL OLALEKAN  | YES           |           | 2/×              |         |
| $\langle \rangle$ | 🖃 🛄 STAFF MANAGEMENT   | 4     | ICT                          | JSS | 2           | LAWAL OLALEKAN  | YES           |           | 2/×              |         |
|                   | Staff Module           | 5     | ICT                          | JSS | 3           | LAWAL OLALEKAN  | YES           |           | 2/X              | _       |
|                   | Staff Course           | 6     | ICT                          | JSS | 1           | USMAN YUSSUF    | YES           |           | 2/2              |         |
|                   | New Staff              | 7     | ICT                          | JSS | 2           | USMAN YUSSUF    | YES           |           | <b>X</b>         | _       |
|                   | Mucless Control        |       |                              |     |             |                 |               |           | - / • •          |         |

#### **STEPS IN HOW TO CREATE CHARGE TYPE**

This is where the different type of **student charge type** are entered. E.g. Tuition, School Bus, Stationeries etc. From the admin set up menu, click on **charge type**, Add the charge type, Click on **Load data**.

| lenu                 | ~    |                                 |           |
|----------------------|------|---------------------------------|-----------|
| номе                 |      | ADD CHARGETYPE                  |           |
| STUDENT MANAGEMENT   |      | CHARGETYPE NAME: UNIFORM        |           |
| CLASS / COURSES MGMT |      | Load Data                       |           |
| PARENT MANAGEMENT    |      |                                 |           |
| ACTIONS              |      |                                 |           |
| OPERATIONS           |      |                                 |           |
| ADMIN                |      | RECORDS 1 - 6 OF 6 FIRST   LAST |           |
| setup                | - 11 |                                 |           |
| Charge Types         |      | CHARGETYPE                      | 🔨 💷 🚍     |
| Department           |      |                                 | 6 RECORDS |
| Effort               | 1    | ©CHARGETYPE NAME                |           |
| Health               |      | 1 DAMAGES                       | 🗹 / 🗙     |
| Location             |      | 2 END OF YEAR PARTY             | 🖻 / 🔀     |
| Offense              |      | 3 EXCURSION                     | 💌 / 🗙     |
| Offense Action       |      | 4 ICT/COMMUNICATION             | 🕑 / 🗙     |
| Parent Type          |      | 5 TEXT BOOK                     | 🐷 / 🗙     |
| Period               |      | 6 TUITION FEE                   | 🖻 / 🗙     |

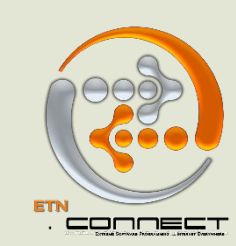

#### **HOW TO ADD STUDENT'S CHARGES**

This is where the student charges are added. For example, school fees, cardigan sport wear etc.

From the class module, click on billing then click charges, select charge type, in the student name space, select "**ALL STUDENT**", choose the term, input amount and load data. The charge automatically links to every student in that class.

|     | Menu «               |     |             |                                    |          |                                                                                                    |                    | Menu «               | P  | REV              |           | J                   |               |                | ISS1A        | -        |               |          |     |        |
|-----|----------------------|-----|-------------|------------------------------------|----------|----------------------------------------------------------------------------------------------------|--------------------|----------------------|----|------------------|-----------|---------------------|---------------|----------------|--------------|----------|---------------|----------|-----|--------|
| [   | Go 🔺                 | h   |             | CLASSES                            |          | 9 RECORDS                                                                                                    |                    | Go 🔺                 | ſ  | Gene S           | itude     | Assessments Billing | Attenda       | Class Peri     | Eve          | Communic | Promoti       |          |     |        |
| 1   |                      |     | CLASS       | TEACHER                            | STUDENTS |                                                                                                    | COURSES            |                      | ľ  | Char             | Davmo     | Outstanding P       |               |                |              |          |               |          |     |        |
|     | CLASS/COURSE         |     | 1 EXPELLED  | •                                  | 0        | - V                                                                                                    | 1 JSS1-ENGLISH LAP | CLASS/COURSE         | L. |                  | ayment    | oustanding thi      |               |                |              |          |               |          |     |        |
|     | CLASS                |     | 2 GRADUATED |                                    | 0        | V                                                                                                    |                    |                      |    |                  |           |                     |               |                |              |          |               |          |     |        |
|     |                      |     | 3 JSS1A 🗲   | <ul> <li>USMAN YUSSUF</li> </ul>   | 3        | Ŵ                                                                                                    | 2 1551-ICT         | © CLASS              | I. |                  |           |                     |               | ADD CHAR       | GE 🚺         |          |               |          |     |        |
|     |                      | 4   | 4 JSS2A     | <ul> <li>LAWAL OLALEKAN</li> </ul> | 3        | V                                                                                                    | 2 3331101          | U TEACHER            |    |                  | DAMAG     | SES                 | STUDENT:      | ALL STUDEN     | rs           | CLAS     | S GROUP: JSS1 |          |     | 1 🔺    |
| L   | 60                   |     | 5 JSS3A     | <ul> <li>USMAN YUSSUF</li> </ul>   | 2        | The second second second second second second second second second second second second second second second se |                    | Go                   |    |                  | END OF    | YEAR PARTY          |               |                |              |          |               |          |     |        |
|     | ~                    | •   | 5 SS1A      | <ul> <li>LAWAL OLALEKAN</li> </ul> | 1        | V                                                                                                    | 3 JSS1-LITERATURE  |                      |    | CHARGE TYP       | E: EXCUR  | SION                | <b>*</b>      |                |              |          |               |          |     |        |
|     | HOME                 |     | 7 552A      | <ul> <li>LEKAN ADEOTI</li> </ul>   | 1        | The second second second second second second second second second second second second second second second se |                    | номе                 |    | TEDA             | 2015/2    | 016 - 2nd Term      |               | 10000          |              | CHARCE   |               |          |     |        |
| 1.5 |                      | 1   | 8 SS3A      | <ul> <li>LEKAN ADEOTI</li> </ul>   | 5        | V                                                                                                    | 4 JSS1-MATHEMATI   | STUDENT MANAGEMENT   |    | TEN              | 1. 2013/2 | oto zna renn        | Anoun         | 10000          |              | CHANGE   | DOLDATE. Mar  |          |     | •      |
|     | CLASS / COURSES MGMT | : 9 | WITHDRAWN   | •                                  | 0        | The second second second second second second second second second second second second second second second se |                    | CLASS / COURSES MGMT |    | ∢                |           |                     |               |                |              |          |               |          |     |        |
|     | Class Module         | 8   |             |                                    |          |                                                                                                    | 5 JSS1-MUSIC       | Class Module         | R  | ECORDS 1 - 0     | OF 0 FIRS | T   LAST            |               |                |              |          |               |          |     |        |
|     | Cause Data           |     |             |                                    |          |                                                                                                    |                    | Class Data           |    |                  |           |                     |               |                |              |          |               |          |     |        |
| 1   |                      |     |             |                                    |          |                                                                                                    | 6 1551-VORUBA      | Course Data          |    |                  |           |                     | CHAR          | GES            |              |          |               | <u> </u> | EO  | •      |
|     | Class Group          |     |             |                                    |          |                                                                                                    |                    | Course / Class       | I  |                  |           |                     |               |                |              |          |               |          | 0 R | ECORDS |
|     | Course Period        |     |             |                                    |          |                                                                                                    |                    | Class Group          |    | <b>\$STUDENT</b> | *         | CHARGE TYPE♥        | <b>ACLASS</b> | <b>ATERM</b> ¥ | <b>AMOUN</b> | r¥ &DUI  | DATE≫         | NOTES    |     |        |
|     |                      |     |             |                                    |          |                                                                                                    | 7 JSSZ-ENGLISH LAP | Course Period        |    |                  |           |                     |               |                |              |          |               |          |     |        |

#### **HOW TO ADD TESTS**

From class/courses management, click on **Add test,** Add test by course/class group, Click on **Load data** 

ADD TEST ASSIGNMENT JSS1-ENGLISH LANGUAGE CLASS/COURSE JSS1-ICT JSS1-LITERATURE IN ENGLISH . The courses can be CLASS COURSE/ CLASS GROUP: JSS1-MATHEMATICS TEST TYPE: TEACHER MAXSCORE: 100 TESTTIME: 2016-02-09 - 01 ▼ 12 ▼ PM ▼ Go multi selected; PASS MARK: 50 Load New Data 🛄 НОМЕ (press ctrl + select STUDENT MANAGEMENT CLASS / COURSES MGMT RECORDS 1 - 0 OF 0 FIRST | LAST the courses) Class Module 🗀 Class Data 😰 TEST 🗀 Course Data 🔳 0 RECORDS Course / Class 🛛 ☆ TYPE **☆MAXSCORE** Class Group Course Period Course Staff Course Type ourse Weight

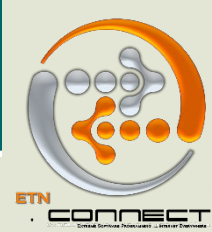

## **UPLOADING STUDENTS TEST SCORES**

This is where students test and examination scores are uploaded.

From the home menu, click on **Assessment** 

|  | CLASS HEALTH | OFFENSE ASSESSMENT | JOURNAL ATTENDANCE | REPORTS |  |
|--|--------------|--------------------|--------------------|---------|--|
|--|--------------|--------------------|--------------------|---------|--|

Select the class group

| SELECT CLASSGROUP              |                 | SS TESTS   | S                          | elect Class Group  | <b>Q</b> E | ] 🚄      |
|--------------------------------|-----------------|------------|----------------------------|--------------------|------------|----------|
| ASSESSMENTS ♥                  |                 | ≈passrate≈ | GROUP BY COU<br>≪MAXSCORE≫ | RSE                | ≪status∛   | 10 RECOR |
| 1 2ND TERM-JSS1-ENGLISH LANGUA | GE-ASSIGNMENT 1 | 0.00%      | 10.0                       | 09-FEB-16 01:00 PM | NOT TAKEN  |          |
| 2ND TERM-JSS1-ICT-ASSIGNMENT   | 1               | 0.00%      | 10.0                       | 09-FEB-16 01:00 PM | NOT TAKEN  | S 1 🗙    |
| 2ND TERM-JSS1-MATHEMATICS-AS   | SIGNMENT 1      | 0.00%      | 10.0                       | 09-FEB-16 01:00 PM | NOT TAKEN  | 2/2      |
| 4 2ND TERM-JSS1-YORUBA-ASSIGNM | IENT 1          | 0.00%      | 10.0                       | 09-FEB-16 01:00 PM | NOT TAKEN  | 🛛 🗹 / 🗙  |
| 5 2ND TERM-JSS1-ENGLISH LANGUA | GE-TEST 1       | 0.00%      | 30.0                       | 09-FEB-16 01:50 PM | NOT TAKEN  | V 😒      |
| 2ND TERM-JSS1-ICT-TEST 1       |                 | 0.00%      | 30.0                       | 09-FEB-16 01:50 PM | NOT TAKEN  | S 1 X    |
| 2ND TERM-JSS1-MATHEMATICS-TE   | ST 1            | 0.00%      | 30.0                       | 09-FEB-16 01:50 PM | NOT TAKEN  | S / X    |
| 3 2ND TERM-JSS1-YORUBA-TEST 1  |                 | 0.00%      | 30.0                       | 09-FEB-16 01:50 PM | NOT TAKEN  | 2/2      |
| 2ND TERM-JSS1-MATHEMATICS-E    | (AM 1           | 0.00%      | 100.0                      | 09-FEB-16 01:37 PM | NOT TAKEN  | V 1 🔀    |
| 10 2ND TERM-JSS1-YORUBA-EXAM 1 |                 | 0.00%      | 100.0                      | 09-FEB-16 01:37 PM | NOT TAKEN  |          |

Click on the edit button to add the student mark and update data

|    | STUDENT TEST                                      | •    |        |             |
|----|---------------------------------------------------|------|--------|-------------|
|    |                                                   |      |        | Update Data |
| TE | ST: 2ND TERM-JSS1-MATHEMATICS-EXAM 2 CLASS: JSS1A |      |        |             |
|    | STUDENT:                                          | MARK | :      | NOTES:      |
| 1. | ABIGAIL AKINLOTAN                                 | 78   | /100.0 |             |
| 2. | OLAMIDE OLAOSEBIKAN                               | 94   | /100.0 |             |
| з. | OMAR LAWAL                                        | 66   | /100.0 |             |
|    | Update Data                                       |      |        |             |

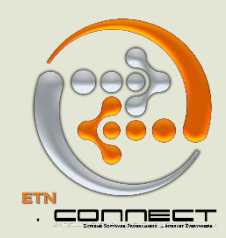

#### **TAKING STUDENT ATTENDANCE**

To take students' attendance, click on **Add attendance**, Select the class, check the column applicable to each student and update data.

|      |                  | A+B=C |               |               | 2                   |                      |            |              | 41     | 6      | 0      |
|------|------------------|-------|---------------|---------------|---------------------|----------------------|------------|--------------|--------|--------|--------|
| N    | T CHARGES        | CLASS | HEALTH        | OFFENSE       | ASSESSMENT          | JOURNAL              | ATTENDANCE | REPORTS      | MANUAL | WEB    | SITE   |
|      |                  |       |               |               |                     |                      |            |              |        |        |        |
|      |                  |       |               |               |                     |                      |            |              |        |        |        |
|      |                  |       |               |               | ADD STUDENT ATTENDA | ICE FOR GRADE SIX RU | ВҮ         |              |        |        |        |
| < 1  | SELECT CLASS     |       | GRADE SIX RUB | SY 🔹          |                     |                      |            | Select Class | S      |        |        |
| - 11 |                  |       |               |               |                     |                      |            |              |        |        |        |
|      |                  | Mar   | k Attendance  |               |                     |                      |            |              |        |        |        |
| - 11 | ATTENDANCE DATE: |       | 2016-02-09    | )             |                     |                      |            |              |        |        | 17 REC |
| - 11 |                  |       | STUDENT       |               |                     |                      |            | PRESENT      | LATE   | ABSENT |        |
| - 11 | 1                |       | ADESOLA E     | BUNOLUWA      |                     |                      |            | ۲            | 0      | 0      |        |
| - 11 | 2                |       | ADEVINKA A    | AYOMIKUN      |                     |                      |            | ۲            | 0      | 0      |        |
| - 11 | 3                |       | AKINRINSO     | LA INIOLUWA   |                     |                      |            | •            | 0      | ۲      |        |
| - 11 | 4                |       | ANUOLUWA      | PO OGUNNUBI   |                     |                      |            | ۲            | 0      | 0      |        |
| - 11 | 5                |       | ASAN DOOD     | HIVIR         |                     |                      |            | ۲            | 0      | 0      |        |
|      | 6                |       | AVIM SELMA    | A             |                     |                      |            | 0            | 0      | ۲      |        |
| /    | 7                |       | ENANG OKO     | DN .          |                     |                      |            | ۲            | 0      | 0      |        |
| - 11 | 8                |       | ENEMUO CH     | IARLES        |                     |                      |            | 0            | 0      |        |        |
| - 11 | 9                |       | ESABUNOR-     | NUKIE OVWATA  |                     |                      |            | ۲            | 0      | 0      |        |
| - 11 | 10               |       | OBADAN NA     | IMO           |                     |                      |            | ۲            | 0      | 0      |        |
| - 11 | 11               |       | OKOUGBO C     | DNOME         |                     |                      |            | ۲            | 0      | 0      |        |
|      | 12               |       | OLUKAYODE     | E OLUWATODIMU |                     |                      |            | ۲            | 0      | 0      |        |
| - 11 | 13               |       | OMEIKE AU     | DREY          |                     |                      |            |              |        |        |        |

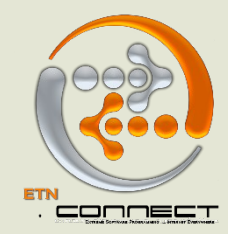

## **STEPS IN HOW TO ADD STUDENT PAYMENT**

This is where **student payment** are loaded. From the action menu, click on **payment**, select the class, input amount, select the term, student name, apply to the charge and load data.

|                     |                                                                                                    |                                                                                                    |                                                                                                    | ADD STUDENT PAYMENT                                                                                                    |                                                                                                    |                                                                                                    |                                                                                                    |
|---------------------|----------------------------------------------------------------------------------------------------|----------------------------------------------------------------------------------------------------|----------------------------------------------------------------------------------------------------|----------------------------------------------------------------------------------------------------|----------------------------------------------------------------------------------------------------|----------------------------------------------------------------------------------------------------|----------------------------------------------------------------------------------------------------|
| CLASS:              | GRADE 1A                                                                                                    | •                                                                                                    | АМ                                                                                                    | OUNT: 500                                                                                                    | TERM:                                                                                                    | 2014/2015 - 1ST TERM                                                                                                    |                                                                                                    |
| STUDENT:            | ABIODUN KAREEM                                                                                                    | •                                                                                                    | PAYMEN                                                                                                    | TIME: 2014-09-23                                                                                                    | APPLY TO:                                                                                                    | 2014/2015-1ST TERM-GRA                                                                                                    | DE 1 💌                                                                                                    |
| PAYMENTTYPE:        | CASH                                                                                                    | •                                                                                                    | •                                                                                                    | IOTES: PROMISES TO PAY BALANCE NEXT                                                                                                    |                                                                                                    | Load Data                                                                                                    |                                                                                                    |
|                     |                                                                                                    |                                                                                                    |                                                                                                    |                                                                                                    |                                                                                                    |                                                                                                    |                                                                                                    |
| ECORDS 1 - 20 OF 11 | 21 FIRST   NEXT   LA                                                                                                    | ST                                                                                                    |                                                                                                    |                                                                                                    |                                                                                                    |                                                                                                    |                                                                                                    |
|                     |                                                                                                    |                                                                                                    |                                                                                                    |                                                                                                    |                                                                                                    |                                                                                                    |                                                                                                    |
|                     |                                                                                                    |                                                                                                    | STUDENT PAY                                                                                                    | MENT                                                                                                    |                                                                                                    | <u>`````````````````````````````````````</u>                                                                                                    |                                                                                                    |
|                     |                                                                                                    |                                                                                                    |                                                                                                    |                                                                                                    |                                                                                                    |                                                                                                    | 20 RECORDS                                                                                                    |
| STUDENT             | AMOUNT <                                                                                                    | <b><i>☆</i>PMTBALANCE</b> <i>¥</i>                                                                                                    | <b><i>☆</i>PAYMENTTIME</b> <i>∛</i>                                                                                                    | APPLYTO¥                                                                                                    | NOTES                                                                                                    |                                                                                                    |                                                                                                    |
| ABIODUN KAREEM      | 500.00                                                                                                    | 500.00                                                                                                    | 23-SEP-14                                                                                                    | 2014/2015-1ST TERM-GRADE 1-CARDIGAN                                                                                                    | PROMISES 1                                                                                                    | TO PAY BALANCE NEXT WEEK                                                                                                    | 🛋 i 🕿 i 🗙                                                                                                    |
| NDUBUISI WINIFRE    | ED 1,500.00                                                                                                    | 0.00                                                                                                    | 11-SEP-14                                                                                                    | 2014/2015-1ST TERM-GRADE 2-CHOROGRA                                                                                                    | PHY                                                                                                    |                                                                                                    | 🗶 ر 📨 ر🛋                                                                                                    |
| NDUBUISI WINIFRE    | D 1,000.00                                                                                                    | 1,000.00                                                                                                    | 11-SEP-14                                                                                                    | 2014/2015-1ST TERM-GRADE 2-DEV. LEVY                                                                                                    |                                                                                                    |                                                                                                    | 🔀 ر 📨 رايند                                                                                                    |
|                     | CLASS:<br>STUDENT:<br>PAYMENTTYPE:<br>CORDS 1 - 20 OF 11<br>CORDS 1 - 20 OF 11<br>ABIODUN KAREEM<br>NDUBUISI WINIFRE<br>NDUBUISI WINIFRE | CLASS:       GRADE 1A         STUDENT:       ABIODUN KAREEM         PAYMENTTYPE:       CASH         CORDS 1 - 20 OF 1121 FIRST   NEXT   LA         CORDS 1 - 20 OF 1121 FIRST   NEXT   LA         ABIODUN KAREEM       500.00         NDUBUISI WINIFRED       1,500.00         NDUBUISI WINIFRED       1,000.00 | CLASS:       GRADE 1A       Image: Class:         STUDENT:       ABIODUN KAREEM       Image: Class:         PAYMENTTYPE:       CASH       Image: Class:         CORDS 1 - 20 OF 1121 FIRST   NEXT   LAST       Image: Class:       Image: Class:         CORDS 1 - 20 OF 1121 FIRST   NEXT   LAST       Image: Class:       Image: Class:         CORDS 1 - 20 OF 1121 FIRST   NEXT   LAST       Image: Class:       Image: Class:         CORDS 1 - 20 OF 1121 FIRST   NEXT   LAST       Image: Class:       Image: Class:         CORDS 1 - 20 OF 1121 FIRST   NEXT   LAST       Image: Class:       Image: Class:         CORDS 1 - 20 OF 1121 FIRST   NEXT   LAST       Image: Class:       Image: Class:         CORDS 1 - 20 OF 1121 FIRST   NEXT   LAST       Image: Class:       Image: Class:         CORDS 1 - 20 OF 1121 FIRST   NEXT   LAST       Image: Class:       Image: Class:         CORDS 1 - 20 OF 1121 FIRST   NEXT   LAST       Image: Class:       Image: Class:         ABIODUN KAREEM       500.00       500.00       NOUBUISI WINIFRED         NDUBUISI WINIFRED       1,000.00       1,000.00       NOUBUS | CLASS:       GRADE 1A <ul> <li>STUDENT:</li> <li>ABIODUN KAREEM</li> <li>PAYMENTTYPE:</li> <li>CASH</li> <li>TOUDENT 1 20 OF 1121 FIRST   NEXT   LAST</li> </ul> <ul> <li>STUDENT 20 OF 1121 FIRST   NEXT   LAST</li> </ul> <ul> <li>STUDENT 20 OF 1121 FIRST   NEXT   LAST</li> </ul> STUDENT PAYMENTTIMES <ul> <li>STUDENT 20 OF 1121 FIRST   NEXT   LAST</li> </ul> STUDENT PAYMENTTIMES <ul> <li>STUDENT 23-SEP-14</li> <li>NDUBUISI WINIFRED</li> <li>1,500.00</li> <li>0.00</li> <li>11-SEP-14</li> <li>NDUBUISI WINIFRED</li> <li>1,000.00</li> <li>1,000.00</li> <li>11-SEP-14</li> </ul> | ADD STUDENT PAYMENT         CLASS:       GRADE 1A <ul> <li>ABIODUN KAREEM</li> <li>PAYMENTTIME:</li> <li>2014-09-23</li> </ul> PAYMENTTYPE:       CASH <ul> <li>NOTES:</li> <li>PROMISES TO PAY BALANCE NEXT</li> </ul> ECORDS 1 - 20 OF 1121 FIRST   NEXT   LAST <ul> <li>STUDENT &amp; AMOUNT:</li> <li>STUDENT PAYMENTTIME:</li> <li>STUDENT V</li> </ul> STUDENT S       AMOUNT:       APPLYTOS         ABIODUN KAREEM       S00.00       S00.00       23-SEP-14       2014/2015-1ST TERM-GRADE 1-CARDIGAN         NDUBUISI WINIFRED       1,500.00       0.00       11-SEP-14       2014/2015-1ST TERM-GRADE 2-CHOROGRA         NDUBUISI WINIFRED       1,000.00       1,000.00       11-SEP-14       2014/2015-1ST TERM-GRADE 2-CHOROGRA | CLASS:       GRADE 1A <ul> <li>ABIODUN KAREEM</li> <li>PAYMENTTYPE:</li> <li>CASH</li> <li>TERM:</li> <li>PAYMENTTYPE:</li> <li>CASH</li> <li>TERM:</li> <li>PAYMENTTYPE:</li> <li>CASH</li> <li>TERM:</li> <li>PAYMENTTYPE:</li> <li>CASH</li> <li>TERM:</li> <li>PAYMENTTYPE:</li> <li>CASH</li> <li>TERM:</li> <li>PAYMENTTYPE:</li> <li>CASH</li> <li>TERM:</li> <li>PAYMENTTYPE:</li> <li>CASH</li> <li>TERM:</li> <li>PAYMENTTYPE:</li> <li>CASH</li> <li>TERM:</li> <li>PAYMENTTYPE:</li> <li>CASH</li> <li>TERM:</li> <li>PAYMENTTYPE:</li> <li>CASH</li> <li>TERM:</li> <li>PAYMENTTYPE:</li> <li>CASH</li> <li>TERM:</li> <li>PAYMENTTYPE:</li> <li>CASH</li> <li>TERM:</li> <li>PAYMENTTYPE:</li> <li>CASH</li> <li>TERM:</li> <li>PAYMENTTYPE:</li> <li>CASH</li> <li>TERM:</li> <li>PAYMENTTYPE:</li> <li>CASH</li> <li>PAYMENTY</li> <li>PAYMENTY</li></ul> | CLASS:       GRADE 1A       Image: Class:       GRADE 1A       Image: Class:       GRADE 1A       Image: Class:       GRADE 1A       Image: Class:       TERM:       2014/2015 - 1ST TERM:       APPLY TO:       2014/2015 - 1ST TERM:       GRADE 1A       Image: Class:       Class:       Cl |

#### **ADDING CONTRACTORS**

From the operation menu, click on contractor, Add contactor, Click on Load data.

|   |                     |               |                    |          | ADD EXPENSES                        |                             |       |         |
|---|---------------------|---------------|--------------------|----------|-------------------------------------|-----------------------------|-------|---------|
| Г | EXP                 | ENSECATEGORY: | IANTAINANCE        |          | CONTRACTOR:                         | MR ADEKUNLE                 |       |         |
| н |                     | AMOUNT: 3     | 000                |          | NOTES:                              | NCE OF THE SCHOOL GENERATOR |       |         |
|   |                     |               | Load Data          |          |                                     |                             |       |         |
| н |                     | _             |                    |          |                                     |                             |       |         |
| R | ECORDS 1 - 6 OF 6 F | IRST   LAST   |                    |          |                                     |                             |       |         |
|   |                     |               |                    | EXPENSES |                                     |                             |       | -       |
| Е |                     |               |                    |          |                                     |                             | 6     | RECORDS |
|   | ≪STAFF∛             | ≈AMOUNT       | <b>≈CONTRACTOR</b> |          | NOTES                               |                             |       |         |
| 1 | ADMINX              | 3000          | MR ADEKUNLE        |          | MANTAINANCE OF THE SCHOOL GENERATOR | ર                           | 🗹 / 🗡 |         |
| 2 | ADMINX              | 3000          | MR. MONDAY         |          | PAYMENT FOR VEHICLE REPAIR          |                             | 🗶 ر 😒 |         |

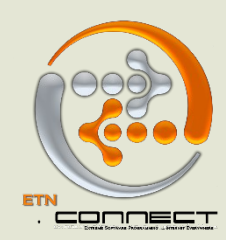

## **ADDING EXPENSE CATEGORY**

This is where different types of school **expenses** are entered. From operations menu, click on **Expense category**, Add the expense category, Click on **Load data** 

|        |                                                                                         |                   | ADD EXPENSECATEGORY | <br>                |            |                 |           |
|--------|-----------------------------------------------------------------------------------------|-------------------|---------------------|---------------------|------------|-----------------|-----------|
|        |                                                                                         | EXPENSECATEGORYNA | ME: MANTAINANCE     |                     |            |                 |           |
|        |                                                                                         |                   | Load Data           |                     |            |                 |           |
|        |                                                                                         |                   |                     |                     |            |                 |           |
|        |                                                                                         |                   |                     |                     |            |                 |           |
|        |                                                                                         |                   |                     |                     |            |                 |           |
| RECO   | RDS 1 - 8 OF 8 FIRST   LAST                                                             |                   |                     |                     |            |                 |           |
| RECO   | RDS 1 - 8 OF 8 FIRST   LAST                                                             |                   |                     |                     | $\bigcirc$ |                 |           |
| ECO    | RDS 1 - 8 OF 8 FIRST   LAST                                                             | EXPENSECA         | regory              |                     | Q          |                 | 4         |
| RECO   | RDS 1 - 8 OF 8 FIRST   LAST                                                             | EXPENSECA         | TEGORY              |                     | •          | 8               |           |
| RECO   | RDS 1 - 8 OF 8 FIRST   LAST                                                             | EXPENSECA         | TEGORY              |                     | Q          | <b>E</b> 0<br>8 |           |
| 1      | RDS 1 - 8 OF 8 FIRST   LAST                                                             | EXPENSECA         | TEGORY              | <b>Z</b> / <b>X</b> | <b>Q</b>   | 8               | ECORDS    |
| 1<br>2 | RDS 1 - 8 OF 8 FIRST   LAST<br><b>AEXPENSECATEGORYNAME</b><br>COMPUTER SOFTWARE<br>FOOD | EXPENSECA         | TEGORY              | ≥ / ×<br>≥ / ×      | Q          | 8               | E RECORDS |

#### **HOW TO ADD EXPENSES**

This is where the **expenses** are entered e.g. **maintenance, vehicle repair** etc. From the operation menu, click on **Expenses**, Add expenses and Click on **Load data** 

|    |                  |                    |             |          | ADD EXPENSES                        |                             |       |         |
|----|------------------|--------------------|-------------|----------|-------------------------------------|-----------------------------|-------|---------|
| Г  | EXI              | PENSECATEGORY: MAN | TAINANCE    | •        | CONTRACTOR:                         | MR ADEKUNLE                 |       |         |
| L  |                  | AMOUNT: 3000       |             |          | NOTES:                              | NCE OF THE SCHOOL GENERATOR |       |         |
|    |                  |                    | Load Data   |          |                                     |                             |       |         |
| L  |                  |                    |             |          |                                     |                             |       |         |
| RE | CORDS 1 - 6 OF 6 | FIRST   LAST       |             |          |                                     |                             |       |         |
|    |                  |                    |             | EXPENSES |                                     |                             |       | 4       |
|    |                  |                    |             |          |                                     |                             | 6     | RECORDS |
|    | <b>≈STAFF</b> ¥  | AMOUNT ¥           | CONTRACTOR  |          | NOTES                               |                             |       |         |
| 1  | ADMINX           | 3000               | MR ADEKUNLE |          | MANTAINANCE OF THE SCHOOL GENERATOR | ર                           | 💌 / 🗙 |         |
| 2  | ADMINX           | 3000               | MR. MONDAY  |          | PAYMENT FOR VEHICLE REPAIR          |                             | 🕑 / 🗙 |         |

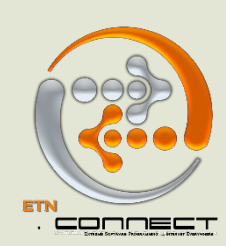

### **STEPS IN HOW TO ADD PERIOD**

From the admin set up , click on **period**, input the period name, select the term, input the time, Click on **Load data** 

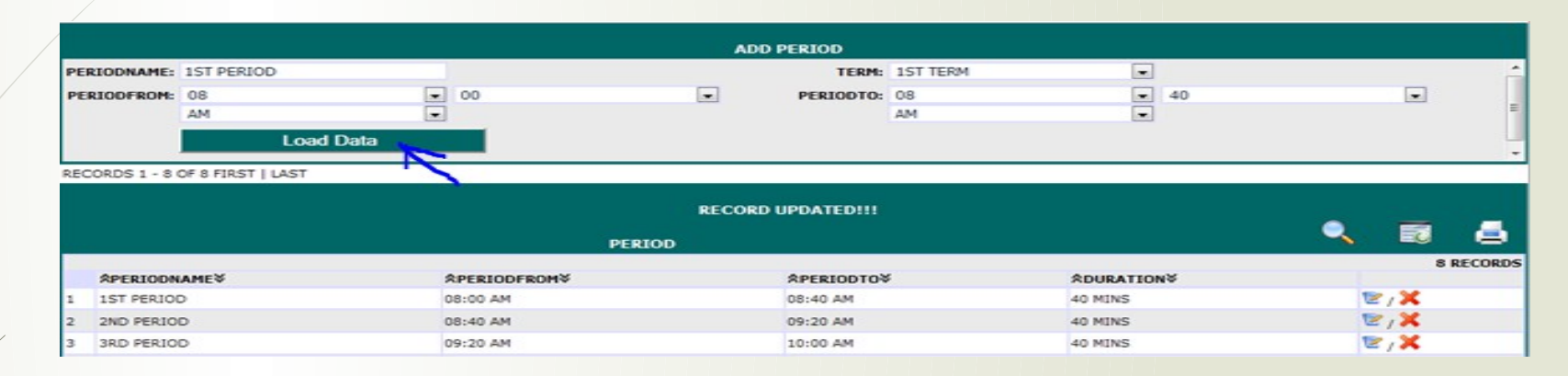

### **HOW TO ADD ROLE**

This is where the **staffs' role** is entered. E.G. **junior teacher, head teacher** etc. From admin set up , click on **Role,** add role name and the department, **Load data** 

|             |                                                                      | ADD ROLE                                                    |                    |
|-------------|----------------------------------------------------------------------|-------------------------------------------------------------|--------------------|
|             | ROLE                                                                 | NAME: JNR ADMIN                                             |                    |
|             | DEPART                                                               | MENT: ADMIN/ACCOUNT                                         |                    |
|             |                                                                      | Load Data                                                   |                    |
|             |                                                                      |                                                             |                    |
| -           |                                                                      |                                                             |                    |
| EO          | DRDS 1 - 6 OF 6 FIRST   LAST                                         |                                                             |                    |
| EC          | ORDS 1 - 6 OF 6 FIRST   LAST                                         | ROLE                                                        | 🔍 🗊 🍐              |
| EC          | RDS 1 - 6 OF 6 FIRST   LAST                                          | ROLE                                                        | 🔍 🗐 🖨<br>6 RECORDS |
| ECI         | RDS 1 - 6 OF 6 FIRST   LAST                                          | ROLE<br>Adepartment¥                                        | 🔍 🗐 📥<br>6 RECORDS |
|             | RDS 1 - 6 OF 6 FIRST   LAST<br>ROLENAME¥<br>JNR ADMIN                | ROLE<br>ROLE<br>ADMINISTRATION                              | C RECORDS          |
| 1           | RDS 1 - 6 OF 6 FIRST   LAST<br>ROLENAME¥<br>JNR ADMIN<br>JNR TEACHER | ROLE<br>ROLE<br>ADEPARTMENT<br>ADMINISTRATION<br>TEACHER    | G RECORDS          |
| 1<br>2<br>3 | RDS 1 - 6 OF 6 FIRST   LAST<br>ROLENAME<br>JNR TACHER<br>PRINCIPAL   | ROLE<br>ROLE<br>ADMINISTRATION<br>TEACHER<br>ADMINISTRATION | GRECORDS           |

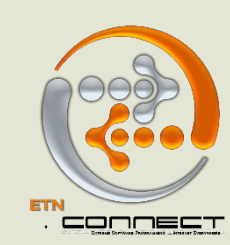

## **STEPS IN HOW TO UPLOAD SCHOOL LOGO**

This is where the **school's letterhead** is uploaded. From the admin set up menu , click on **school logo**, Click on browse to search for the logo you want to upload

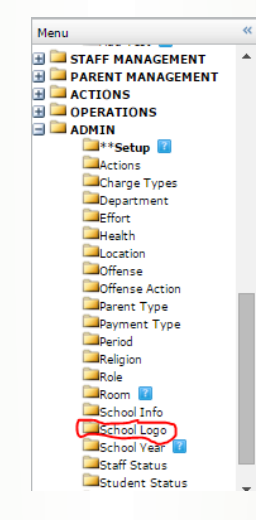

|                 | SCHOOL PICTURE UPLOAD SYSTEM |
|-----------------|------------------------------|
| UPLOAD SCHOOL L | 060                          |
| UPLOAD PIC:     | Choose Eile No file chosen   |
| Upload Picture  | •                            |

Click on **upload picture** 

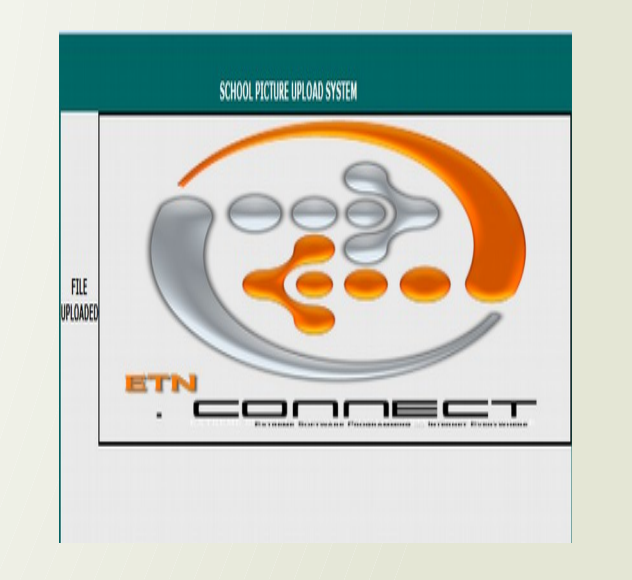

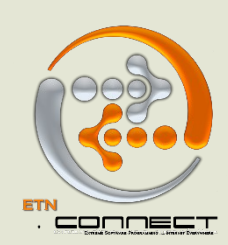

#### **ADDING THE STUDENT STATUS**

This is where the **student statuses** are added e.g. Active, graduated, suspended etc. From the admin set up menu, click on **student status**, Add student status name, Click on **Load data** 

|       |                              | ADD STUDENTSTATUS |         |
|-------|------------------------------|-------------------|---------|
|       | STUDENTSTATUSNAME: ACT       | IVE               |         |
|       |                              | Load Data         |         |
| RECOR | RDS 1 - 5 OF 5 FIRST   LAST  |                   |         |
|       | STUDENTSTAT                  | us 🔍 🗐            | 5       |
|       | <b>\$STUDENTSTATUSNAME</b> ¥ | 5                 | RECORDS |
| 1     | ACTIVE                       |                   |         |
| 2     | SUSPENDED                    |                   |         |
| 3     | EXPELLED                     |                   |         |
|       | WITHDRAWN                    |                   |         |
| 4     |                              |                   |         |

#### **ADD STAFF STATUS**

This is where all **staff statuses** are entered. E.g. **active**, **inactive**, **retired** etc. From the admin set up menu, click on **staff status**, Add staff status name, Click on **Load data** 

|      |                             | ADD STAFFSTATUS                       |       |           |
|------|-----------------------------|---------------------------------------|-------|-----------|
|      |                             | STUDENTSTATUSNAME: ACTIVE             |       |           |
|      |                             | Load Data                             |       |           |
|      |                             | · · · · · · · · · · · · · · · · · · · |       |           |
|      |                             |                                       |       |           |
| RECO | RDS 1 - 5 OF 5 FIRST   LAST |                                       |       |           |
|      |                             | STAFFSTATUS                           | ٩     | - 🖬 🎍     |
|      |                             |                                       |       | 5 RECORDS |
|      | RSTAFFSTATUSNAME∛           |                                       |       |           |
| 1    | ACTIVE                      |                                       | E / 🗙 |           |
| 2    | INACTIVE                    |                                       | E / 🗙 |           |
| 3    | RETIRED                     |                                       | E / 🗙 |           |
| 4    | SUSPENSION                  |                                       | 2,×   |           |

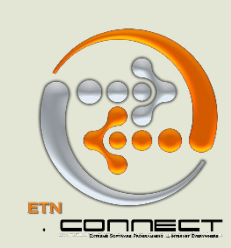

## HOW TO ADD PARENT TYPE

To add parent types, click on parent types under the admin set up menu, add the parent type e.g. father, mother, uncle, etc, upload data.

|             | PARENTTYPENAME: MOTHER                                                          |           |                   |   |            |        |
|-------------|---------------------------------------------------------------------------------|-----------|-------------------|---|------------|--------|
|             |                                                                                 | Load Data |                   |   |            |        |
|             |                                                                                 | 1         |                   |   |            |        |
|             |                                                                                 |           |                   |   |            |        |
| RECO        | RDS 1 - 9 OF 9 FIRST   LAST                                                     |           |                   | - | _          | _      |
| ECO         | RDS 1 - 9 OF 9 FIRST   LAST<br>PARENTTYPE                                       |           |                   | • | 8          | 4      |
| ECO         | RDS 1 - 9 OF 9 FIRST   LAST<br>PARENTTYPE<br>&PARENTTYPENAME¥                   |           |                   | ٩ | <b>1</b> 0 | ECORD: |
| 1           | RDS 1 - 9 OF 9 FIRST   LAST<br>PARENTTYPE<br>APARENTTYPENAME¥<br>AUNT           |           | ₹/X               | ٩ | <b>1</b>   | RECORD |
| 1<br>2      | RDS 1 - 9 OF 9 FIRST   LAST<br>PARENTTYPE<br>APARENTTYPENAME¥<br>AUNT<br>FATHER |           | E/X<br>E/X        | ٩ | 5          | ECORD  |
| 1<br>2<br>3 | RDS 1 - 9 OF 9 FIRST   LAST PARENTTYPE  AUNT FATHER GRANDFATHER                 |           | 2/X<br>2/X<br>2/X | ٩ | <b>5</b>   | ECORD: |

#### HOW TO UPLOAD THE STUDENT PICTURES

From the student management menu, click on **student module** to search for the name of the student, Click on the student name, Click on **modify student data.** Click on **Load picture**, select picture from where it is saved on your system, click on update data.

| student  | Data Pioda   | y Student Da | Student ID Card | 1                       |          |          |         |       |      |          |  |
|----------|--------------|--------------|-----------------|-------------------------|----------|----------|---------|-------|------|----------|--|
| <u> </u> |              |              |                 | STUD                    | INT      |          |         |       |      |          |  |
|          |              |              |                 |                         |          |          |         |       | Upda | ite Data |  |
| STUDEN   | T INFORMATIO | N STUDENT A  | DORE ADMISS     | SION INFORMATION PARENT | GUARDL.  | OTH      | ER DIFO | RMATL |      |          |  |
|          |              |              |                 | FIRST N                 | HE: AANI | ,        |         |       |      |          |  |
|          | Disets Mat   | Augilahla    |                 | LAST N                  | ME: ADE  | UMO      |         |       |      |          |  |
|          | Photo Not    | Available    |                 | HIDDLE NA               | PHE:     |          |         |       |      |          |  |
|          |              |              |                 | GEN                     | HER: FEM | ALE      |         |       | -    |          |  |
|          |              | (a)          |                 | DATE OF BI              | TH: APR  |          | 18      |       | 2014 | · · ·    |  |
|          |              |              |                 | CL                      | ASSI TOD | OLER JAS | PER     |       | -    |          |  |
|          |              |              |                 | STUDENT T               | PE: DAY  |          |         |       |      |          |  |
| 1        |              |              |                 | STUDENT STA             | USI ACT  | IVE      |         |       |      |          |  |
| <u> </u> | 1040.0       | CTHEF        |                 |                         |          |          |         |       |      |          |  |

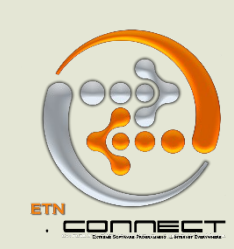

#### **REPORT CARD**

Viewing and mailing of student Report Card can be done either through **the student module or the** class module.

To go through the **class module**, click on the class module, select the class of choice

| anu                  | **        |                  |                                                                  |          |
|----------------------|-----------|------------------|------------------------------------------------------------------|----------|
| ADMINX LOGGED IN!    | A         |                  | CLASSES                                                          |          |
| LOGOUT               |           |                  |                                                                  | 20       |
| NO SMS CREDIT LEFT!! |           | CLASS            | TEACHER                                                          | STUDENTS |
| REEGAD::             |           | EVELLED          | ANTHONIA SOWANDE                                                 | 0        |
| STUDENT              | 2         | EXPELLED         |                                                                  | 0        |
| CLASS                |           | GRADE FIVE DADE  | ADIMOUA SOGDESAN                                                 | 12       |
| NAME                 | 4         | GRADE FIVE RUBY  | HARUNA ADIGUN     TENTODE ONO OCO                                | 11       |
| STUDENT              | 5         | GRADE FOUR DADE  | TEMLIOPE OMO-OSO                                                 | 17       |
|                      | 0         | GRADE FOUR RUBY  | PRECIOUS ANYADIKE                                                | 18       |
| STATUS? ACTIVE +     | · · · · · | GRADE ONE JADE   | ABIOLA ABIOSE                                                    | 16       |
| Go                   | 8         | GRADE ONE RUBY   | ESSU RUTH                                                        | 14       |
|                      | 9         | GRADE SIX RUBY   | OLABANJI OLURIN     OKERE STANLEY                                | 18       |
| CLASS/COURSE         | 10        | GRADE THREE JADE | EJIRO ODUNTAN                                                    | 17       |
| CLASS                | 11        | GRADE THREE RUBY | <ul> <li>AZEH NAOMI</li> </ul>                                   | 16       |
| TEACHER              | 12        | GRADE TWO JADE   | <ul> <li>OSOLEASE JUSTINA</li> </ul>                             | 12       |
| Ga                   | 13        | GRADE TWO RUBY   | <ul> <li>MONICA OKOJIE</li> </ul>                                | 10       |
| 50                   | 14        | GRADUATED        | •                                                                | 14       |
| HOME                 | 15        | NURSERY ONE JADE | <ul> <li>KIKELOMO OLOJIDO</li> <li>OLANREWAJU RACHAEL</li> </ul> | 7        |
| STUDENT MANAGEMENT   | 16        | NURSERY ONE RUBY | OLANREWAJU RACHAEL                                               | 9        |
| Student Module       | 17        | NURSERY TWO JADE | <ul> <li>KOUEVI CHINYERE</li> </ul>                              | 9        |
| New Student          | 18        | NURSERY TWO RUBY | IWOK UDUAK                                                       | 7        |
| CLASS / COURSES MGMT | 19        | PRE-NURSERY      | OPEYEMI AJORO     OSIFESO ESTHER                                 | 4        |
| Class Module         | 20        | WITHDRAWN        |                                                                  | 46       |

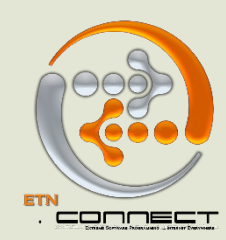

Click on assessment, then report card. It automatically goes to a page where you can search each student's name and view their report card

| Result Sh                   | Comments Mail Rep           |               |       |                        |           |           |                                |                         |                |                       |            |
|-----------------------------|-----------------------------|---------------|-------|------------------------|-----------|-----------|--------------------------------|-------------------------|----------------|-----------------------|------------|
|                             |                             |               |       |                        |           |           |                                |                         |                |                       |            |
|                             |                             |               |       |                        |           | 1         | SEARCH REPORT CARDS            |                         |                |                       |            |
| ST                          | UDENT: akinrinsola inioluwa | •             |       |                        | CLAS      | S: GRADES | IX RUBY 🔻                      |                         | TERM: 1st      | Term 2015/2016        |            |
|                             |                             |               |       |                        |           |           |                                |                         | SEARCH         |                       |            |
|                             |                             |               |       |                        |           |           |                                |                         |                |                       |            |
|                             |                             |               | 201   | 5/2016 - 1<br>CLASS: G | ST TERM R | EPORT CAR | 1D                             |                         |                |                       |            |
| JE                          | LULKS                       |               | GENDE | :N                     |           | FEMALE    | IL                             | TEAN AGGISCURE          |                | 490.83 / 000 (82.81%) | <b>-</b> D |
|                             | ATTEN                       | NDANCE RECORD |       |                        |           |           | HEALTH / PHYSIC                | AL DEVELOPMENT          |                | PROMOTION             |            |
| PENED                       | PRESENT                     | LATE          | ABS   | ENT                    |           |           | HEIGHT                         | WEIGH                   | Т              | PROMOTED              |            |
|                             | 0 (0.00)%                   | 0 (0.00)%     | 0 (0. | 00)%                   |           |           | 0.0 M                          | 0.0 KG                  |                | PROMOTED ON TRIAL     |            |
| EXT TERM                    | BEGINS:                     | JAN 05 2016   |       |                        | COND      | ОСТ       | GREEN: R                       | ED: COMMENTS:           |                | REPEAT                |            |
|                             |                             |               |       |                        |           | •         | CURRENT RESULTS                |                         |                |                       |            |
|                             | SUBJECT                     | CA            | EXAM  | TOTAL                  | GRADE     | RANK      |                                |                         | COMMENTS       |                       |            |
| C.R.K                       |                             | 32.00         | 48.0  | 80.0                   | B         | 16TH      | SHE ENJOYS C.R.K CLASSES VERY  | WELL.                   |                |                       |            |
| MATHEM                      | ATICS                       | 38.00         | 47.0  | 85.0                   | B         | 11TH      | INIOLUWA STEADILY IMPROVED I   | N MATH DURING THE COURS | E OF THE TERM. |                       |            |
| SCIENCE                     | E                           | 35.00         | 52.0  | 87.0                   | B         | 10TH      | INIOLUWA PARTICIPATES DURING   | GROUP DISCUSSIONS.      |                |                       |            |
| SOCIAL S                    | STUDIES                     | 31.00         | 52.0  | 83.0                   | B         | 16TH      | SHE ENJOYS CARRYING OUT PROJ   | ECTS IN SOCIAL STUDIES. |                |                       |            |
| ENERAL AP                   |                             |               | 50.0  |                        |           |           |                                |                         |                |                       |            |
| QUANTI                      | TATIVE APTITUDE             | 38.00         | 50.0  | 88.0                   | в         | 161H      | SHE LOVES QUANTITATIVE APTIT   | JDE CLASSES.            |                |                       |            |
| VERBAL /                    | APTITUDE                    | 38.00         | 50.0  | 88.0                   | В         | 1474      | INIOLOWA FINDS IT EASY UNDER   | STANDING SAMPLES.       |                |                       |            |
| ACCREC                      | CATE                        | 38.00         | 40.33 | 87.33                  | B         | 1410      | SHE IS KNOWLEDGERDLE ABOUT     | THE WORLD AROUND HER.   |                |                       |            |
| IGITSH LA                   | NGUAGE                      | 30.00         | -3.33 | 07.33                  | 0         |           | I                              |                         |                |                       |            |
| COMPREI                     | HENSION                     | 38.00         | 42.0  | 80.0                   | В         | 14TH      | SHE IS COPING WELL IN COMPRES  | IENSION.                |                |                       |            |
| CREATIV                     | VE WRITING                  | 32,00         | 36.0  | 68.0                   | D         | 15TH      | SHE HAS A CREATIVE IMAGINATION | ON AND MINDSET.         |                |                       |            |
| GRAMMA                      | AR                          | 37.00         | 44.0  | 81.0                   | B         | 14TH      | SHE ALWAYS MAKES CONTRIBUTI    | ONS IN GRAMMAR CLASSES. |                |                       |            |
| 1 READING                   | G                           | 32.00         | 37.0  | 69.0                   | D         | 17TH      | INI ENJOYS READING A LOT.      |                         |                |                       |            |
| AGGREG                      | GATE                        | 34.75         | 39.75 | 74.50                  | C         |           |                                |                         |                |                       |            |
| ON GRADA                    | BLE COURSES                 |               |       |                        |           |           |                                |                         |                |                       |            |
| ARTS AN                     | ND CRAFT                    | 33.00         | 50.0  | 83.0                   |           |           | GOOD ATTEMPT, PRACTICE MORE    |                         |                |                       |            |
|                             | LANG                        | 26.00         | 57.0  | 83.0                   |           |           | ELLE FAIT GRAND EFFORT.TRES B  | ON TRAVAIL.             |                |                       |            |
| FRENCH                      | RITING                      | 31.00         | 53.0  | 84.0                   |           |           | SHE NEEDS TO WORK HARD TO IN   | IPROVE HER HANDWRITING. |                |                       |            |
| HANDWF                      | MPUTER)                     | 32.00         | 43.0  | 75.0                   |           |           | SHE PARTICIPATES ACTIVELY IN C | LASS ACTIVITIES.        |                |                       |            |
| HANDWF                      |                             | 26.00         | 32.0  | 68.0                   | 1         |           | SHE LOVES SINGING.             |                         |                |                       |            |
| HANDWF<br>ICT (COM<br>MUSIC |                             | 20.00         | 50.0  | 05.0                   |           |           | CUE TO COOD THICHUTTLE DELAY   | DAODC                   |                |                       |            |

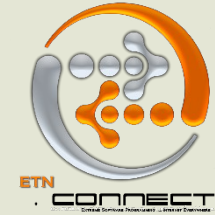

To mail report card to parents at once, click on the **mail report tab**, ensure that all tabs in front of each student's name is set to yes, then click on **send report card** 

N.B – For students that don't have their parents' email addresses saved in their files, the tab will be set to an automatic NO, that means the report won't be mailed until the email data is uploaded

| Gene        | Stude Asse | essme Bil     | I Attend | la Class Per   | i Eve | Communic    | Promoti      |   |  |  |  |         |           |          |  |            |      |
|-------------|------------|---------------|----------|----------------|-------|-------------|--------------|---|--|--|--|---------|-----------|----------|--|------------|------|
| Assessme    | Res        | Transcripts E | Broadsh  | Report Cards   |       |             |              |   |  |  |  |         |           |          |  |            |      |
| Recult Sh   | Comments   | Mail Rep      |          |                |       |             |              |   |  |  |  |         |           |          |  |            |      |
| Result Shin | comments   | ган керл      |          |                |       |             |              |   |  |  |  |         |           |          |  |            | _    |
|             |            |               |          |                | S     | UDENT REPOR | T CARD EMAIL |   |  |  |  |         |           |          |  | - <b>-</b> |      |
|             |            |               |          |                |       |             |              |   |  |  |  |         |           |          |  |            | 18 R |
|             |            |               | Se       | end Report Car | ď     |             |              |   |  |  |  |         |           |          |  |            |      |
|             | STUDENT    |               |          |                |       |             |              |   |  |  |  |         | EMAIL     |          |  |            |      |
| 1           | ADESOLA EL | BUNOLUWA      |          |                |       |             |              |   |  |  |  |         | YES V     | •        |  |            |      |
| 2           |            |               |          |                |       |             |              |   |  |  |  |         | VEQ -     |          |  |            |      |
| 4           |            |               |          |                |       |             |              |   |  |  |  |         | VES .     | -        |  |            |      |
| 5           | ANUOLUWA   | PO OGUNNUBI   |          |                |       |             |              |   |  |  |  |         | YES T     |          |  |            |      |
| 6           | ASAN DOOC  | HIVIR         |          |                |       |             |              |   |  |  |  |         | NO V      | <u> </u> |  |            |      |
| 7           | AVIM SELMA | A             |          |                |       |             |              |   |  |  |  |         | YES v     | •        |  |            |      |
| 8           | ENANG OKO  | DN .          |          |                |       |             |              |   |  |  |  |         | YES •     | •        |  |            |      |
| 9           | ENEMUO CH  | ARLES         |          |                |       |             |              |   |  |  |  |         | YES •     | •        |  |            |      |
| 10          | ESABUNOR-  | NUKIE OVWATA  |          |                |       |             |              |   |  |  |  |         | YES •     | •        |  |            |      |
| 11          | OBADAN NA  | OMI           |          |                |       |             |              |   |  |  |  |         | YES •     | •        |  |            |      |
| 12          | OKOUGBO C  | DNOME         |          |                |       |             |              |   |  |  |  |         | YES •     | •        |  |            |      |
| 13          | OLUKAYODE  | E OLUWATODIMU | J        |                |       |             |              |   |  |  |  |         | YES 🔻     | •        |  |            |      |
| 14          | OMEIKE AU  | DREY          |          |                |       |             |              |   |  |  |  |         | YES 🔻     | •        |  |            |      |
| 15          | ONUOHA EB  | BUBE          |          |                |       |             |              |   |  |  |  |         | YES 🔻     | •        |  |            |      |
| 16          | ONWUDINJO  | O NKEMAKONAM  |          |                |       |             |              |   |  |  |  |         | YES •     | •        |  |            |      |
| 17          | RUFAI ENIO | ILA           |          |                |       |             |              |   |  |  |  |         | YES •     | 7        |  |            |      |
| 18          | SOYODE OL  | UWADEMILADE   |          |                |       |             |              | _ |  |  |  |         | YES •     | 7        |  |            |      |
|             |            |               |          |                |       |             |              |   |  |  |  | Send Re | eport Car | rd       |  |            |      |

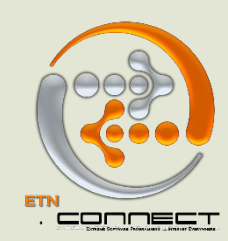

To send report card through the student module, type the name of the student in question in the search tab, click on the name, click on report card, search for the term report of interest, click on **search**, once it shows the report card, click on the **mail icon (envelope) by the mid-right.** It sends to the email address in the student's file

|            |                                              |                         | SEARCH REPOR                             | T CARDS           |           |        |                     |               |                       |   |
|------------|----------------------------------------------|-------------------------|------------------------------------------|-------------------|-----------|--------|---------------------|---------------|-----------------------|---|
| STU        | DENT: ADEYINKA AYOTUNDE                      | Y                       | CLASS: GRADE SIX RUBY                    | •                 |           | SEA    | TERM: 2nd Te<br>RCH | erm 2014/2015 | 5 •                   | 7 |
|            |                                              | - 2014/2015<br>CLASS: ( | 1ST TERM REPORT CARD<br>GRADE SIX RUBY 👔 |                   |           |        |                     |               |                       |   |
|            |                                              | PERSONAL DATA           | l.                                       |                   |           |        | SCO                 | ORES          | 🚽 🔊 🗉                 | 5 |
| RNAME      | ADEYINKA                                     | FIRSTNAME               | AYOTUNDE                                 | TERM              | AGG.SCORE |        |                     | JALJ          | 579.67 / 600 (96.61%) |   |
| E          | 12YRS                                        | GENDER                  | MALE                                     | YEAR              | AGG.SCORE |        |                     |               | 579.67 / 600 (96.61%) |   |
|            | ATTENDANCE                                   | RECORD                  | HEAL                                     | TH / PHYSICAL DEV | ELOPMENT  |        |                     |               | PROMOTION             |   |
| ENED       | PRESENT LA                                   | TE ABSENT               | HEIGHT                                   |                   | 1         | WEIGHT |                     | PROMOTED      |                       |   |
|            | 0 (0.00)% 0 (                                | 0.00)%  0 (0.00)%       | CONDUCT CREEN.                           | PED.              | COMME     | 0.0 KG |                     | PROMOTED      | ON TRIAL              | _ |
| AT TERM DE | - poi                                        | 23 2013                 | CONDOCT GREEN:                           |                   | COMME     | N15;   |                     | REPEAT        |                       |   |
|            |                                              |                         | CURRENT R                                | ESULIS            |           |        |                     |               |                       |   |
|            | P V                                          | SUBJECT                 |                                          | 28.00             | 55.0      | 92.0   | GRADE               | 2ND           | COMMENTS              | _ |
|            | MATHEMATICS                                  |                         |                                          | 40.00             | 55.0      | 95.0   | Â                   | 2ND           |                       |   |
|            | SCIENCE                                      |                         |                                          | 40.00             | 60.0      | 100.0  | A                   | 1ST           |                       |   |
|            | SOCIAL STUDIES                               |                         |                                          | 40.00             | 60.0      | 100.0  | A                   | 1ST           |                       |   |
| ERAL APTI  | TUDE                                         |                         |                                          |                   |           |        |                     |               |                       |   |
|            | QUANTITATIVE APTITUDE                        |                         |                                          | 39.00             | 58.0      | 97.0   | A                   | 3RD           |                       |   |
|            |                                              |                         |                                          | 38.00             | 60.0      | 98.0   | A                   | 151<br>38D    |                       |   |
|            | AGGREGATE                                    |                         |                                          | 38,33             | 59.33     | 97.67  | Â                   | SKD           |                       |   |
|            | UAGE                                         |                         |                                          |                   |           |        |                     |               |                       |   |
| LISH LANC  | OMPREMENCION                                 |                         |                                          | 40.00             | 56.0      | 96.0   | A                   | 2ND           |                       |   |
| LISH LANG  | LOMPREHEINSION                               |                         |                                          | 37.00             | 55.0      | 92.0   | A                   | 1ST           |                       |   |
| LISH LANG  | CREATIVE WRITING                             |                         |                                          | 37100             |           |        |                     |               |                       |   |
| LISH LANG  | COMPREMENSION<br>CREATIVE WRITING<br>GRAMMAR |                         |                                          | 40.00             | 58.0      | 98.0   | A                   | 2ND           |                       |   |

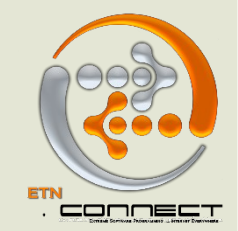

Thanks for taking your time to study this manual. For more enquiries, support and further training, you can reach us via the following contacts;

Telephone:+234-8182542535, +234-8031920068Website:www.etnconnect.comE-mail Address:info@etnconnect.comTwitter:@etnconnect @connectfinanciaFacebook:www.facebook.com/etnconnect

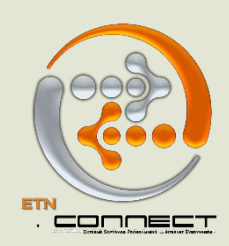